71583383 2022-04-01 Valido a partire dalla versione V1.14.00

BA01706C/16/IT/04.22-00

# Istruzioni di funzionamento **CA76NA**

Analizzatore di sodio

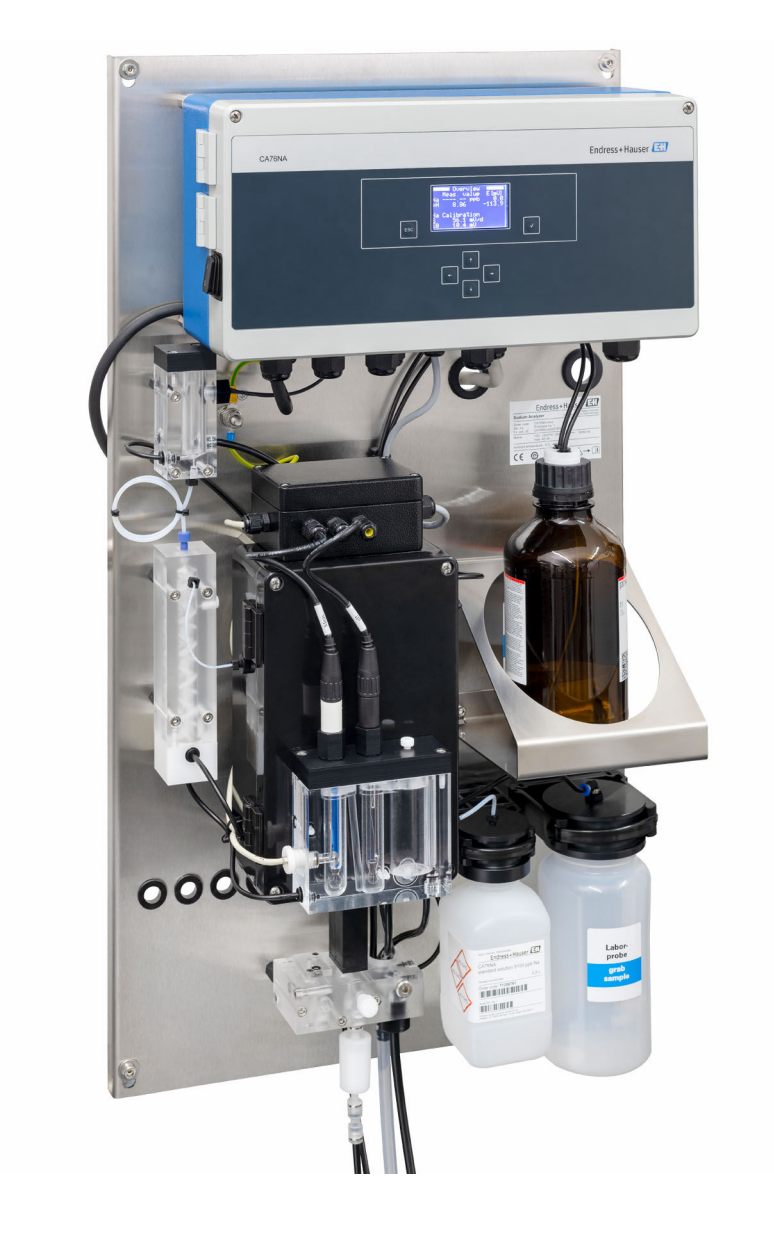

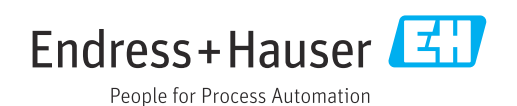

### Indice

| 1                                      | Informazioni su questo documento                                                                                                    | 4                      |
|----------------------------------------|----------------------------------------------------------------------------------------------------|------------------------|
| 1.1<br>1.2                             | Simboli usati                                                                                                    | . 4<br>. 5             |
| 2                                      | Istruzioni di sicurezza base                                                                                                    | . 6                    |
| 2.1<br>2.2<br>2.3<br>2.4<br>2.5<br>2.6 | Requisiti per il personale<br>Uso previsto<br>Sicurezza sul lavoro<br>Sicurezza operativa<br>Sicurezza del prodotto<br>Sicurezza informatica | 6<br>6<br>7<br>7<br>.7 |
| 3                                      | Descrizione del prodotto                                                                                                    | 8                      |
| 3.1<br>3.2                             | Design del prodotto                                                                                                    | . 8<br>11              |
| 4                                      | Controllo alla consegna e                                                                                                    |                        |
|                                        | identificazione del prodotto                                                                                                    | 13                     |
| 4.1<br>4.2<br>4.3                      | Controllo alla consegna<br>Identificazione del prodotto<br>Immagazzinamento e trasporto                                                      | 13<br>13<br>14         |
| _                                      |                                                                                                    |                        |
| 5                                      | Montaggio                                                                                                    | 15                     |
| 5.1<br>5.2                             | Requisiti di montaggio                                                                                                    | 15<br>17               |
| 5.3                                    | Verifica finale del montaggio                                                                                                    | 17                     |
| 6                                      | Connessione elettrica                                                                                                    | 18                     |
| 6.1                                    | Requisiti di collegamento                                                                                                    | 18                     |
| 6.2                                    | Connessione dell'analizzatore                                                                                                    | 18                     |
| 0.5<br>6.4                             | Verifica finale delle connessioni                                                                                                    | 22<br>22               |
| 7                                      | Opzioni operative                                                                                                    | 23                     |
| 7.1                                    | Struttura e funzione del menu operativo                                                                                                    | 23                     |
| 8                                      | Messa in servizio                                                                                                    | 24                     |
| 8.1<br>8.2                             | Preliminari<br>Impostazione della comunicazione<br>PROFIBUS                                                                                  | 24<br>30               |
| 8.3                                    | Controllo funzionale                                                                                                    | 31                     |
| 8.4<br>8.5                             | Accensione del misuratore                                                                                                    | 31<br>31               |
| 9                                      | Operatività                                                                                                    | 22                     |
| <b>9</b> ,1                            | Menu principale, visualizzazione del valore                                                                                                  | رر                     |
|                                        | misurato                                                                                                    | 33                     |
| 9.2                                    | Diagnosi                                                                                                    | 34                     |

| 9.3   | Manutenzione                        | 36 |
|-------|-------------------------------------|----|
| 9.4   | Parametro                           | 39 |
| 9.5   | Parametri PROFIBUS                  | 42 |
| 10    | Diagnostica e ricerca guasti        | 47 |
| 10.1  | Elenco diagnostica                  | 47 |
| 10.2  | Reset del misuratore                | 48 |
| 10.3  | Versioni firmware                   | 49 |
| 11    | Manutenzione                        | 50 |
| 11.1  | Manutenzione pianificata            | 50 |
| 11.2  | Interventi di manutenzione          | 50 |
| 11.3  | Messa fuori servizio                | 61 |
| 12    | Riparazione                         | 63 |
| 12.1  | Informazioni generali               | 63 |
| 12.2  | Parti di ricambio                   | 63 |
| 12.3  | Restituzione                        | 63 |
| 12.4  | Smaltimento                         | 63 |
| 13    | Accessori                           | 65 |
| 13.1  | Accessori specifici del dispositivo | 65 |
| 14    | Dati tecnici                        | 67 |
| 14.1  | Ingresso                            | 67 |
| 14.2  | Uscita                              | 67 |
| 14.3  | Alimentazione                       | 68 |
| 14.4  | Caratteristiche prestazionali       | 68 |
| 14.5  | Ambiente                            | 69 |
| 14.6  | Processo                            | 69 |
| 14.7  | Costruzione meccanica               | 70 |
| Indio | e analitico                         | 71 |

### 1 Informazioni su questo documento

### 1.1 Simboli usati

#### 1.1.1 Avvisi

| Struttura delle informazioni                                                                                    | Significato                                                                                                    |
|----------------------------------------------------------------------------------------------------|----------------------------------------------------------------------------------------------------|
| PERICOLOCause (/conseguenze)Conseguenze della nonconformità (se applicabile)Azione correttiva                   | Questo simbolo segnala una situazione pericolosa.<br>Se non evitata, questa situazione <b>provoca</b> lesioni gravi o letali.       |
| AVVERTENZA<br>Cause (/conseguenze)<br>Conseguenze della non<br>conformità (se applicabile)<br>Azione correttiva | Questo simbolo segnala una situazione pericolosa.<br>Se non evitata, questa situazione <b>può provocare</b> lesioni gravi o letali. |
| ATTENZIONE<br>Cause (/conseguenze)<br>Conseguenze della non<br>conformità (se applicabile)<br>Azione correttiva | Questo simbolo segnala una situazione pericolosa.<br>Se non evitata, questa situazione può provocare lesioni più o meno gravi.      |
| AVVISO<br>Causa/situazione<br>Conseguenze della non<br>conformità (se applicabile)<br>Azione/nota               | Questo simbolo segnala le situazioni che possono provocare danni alle cose.                                                         |

#### 1.1.2 Simboli

- Informazioni aggiuntive, suggerimenti
- Consentito o consigliato
- Non consentito o non consigliato
- 🗊 Riferimento che rimanda alla documentazione del dispositivo
- 🖹 Riferimento alla pagina
- Riferimento alla figura
- 🛏 Risultato di un passaggio

| Simbolo  | Significato                                                 |
|----------|-------------------------------------------------------------|
| <u>A</u> | Attenzione: tensione pericolosa                             |
|          | No fiamme libere                                            |
|          | Si vieta la presenza di fuoco, fonti di innesco è fumo      |
|          | Si vietano cibo e bevande                                   |
|          |                                                             |
|          | Indossare occhiali di protezione                            |
|          | Indossare guanti di sicurezza                               |
|          | Riferimento che rimanda alla documentazione del dispositivo |

#### 1.1.3 Simboli sul dispositivo

### 1.2 Documentazione

Le seguenti documentazioni sono di complemento a queste Istruzioni di funzionamento e sono disponibili sulle pagine dei prodotti in Internet: Istruzioni d'installazione, EA01214C

### 2 Istruzioni di sicurezza base

### 2.1 Requisiti per il personale

- Le operazioni di installazione, messa in servizio, uso e manutenzione del sistema di misura devono essere realizzate solo da personale tecnico appositamente formato.
- Il personale tecnico deve essere autorizzato dal responsabile d'impianto ad eseguire le attività specificate.
- Il collegamento elettrico può essere eseguito solo da un elettricista.
- Il personale tecnico deve aver letto e compreso questo documento e attenersi alle istruzioni contenute.
- I guasti del punto di misura possono essere riparati solo da personale autorizzato e appositamente istruito.

Le riparazioni non descritte nelle presenti istruzioni di funzionamento devono essere eseguite esclusivamente e direttamente dal costruttore o dal servizio assistenza.

### 2.2 Uso previsto

CA76NA è un analizzatore progettato per la misura continua della concentrazione di sodio in matrici acquose.

L'analizzatore è stato sviluppato per l'impiego nelle seguenti applicazioni:

- Monitoraggio del circuito acqua/vapore negli impianti di produzione di energia, in particolar modo per il monitoraggio del circuito di condensazione
- Controllo qualità dei sistemi di demineralizzazione e dissalazione dell'acqua di mare
- Controllo qualità del circuito di acqua ultrapura nell'industria elettronica e dei semiconduttori

L'utilizzo del dispositivo per scopi diversi da quelli previsti mette a rischio la sicurezza delle persone e dell'intero sistema di misura; di conseguenza, non è ammesso. Il costruttore non è responsabile dei danni causati da un uso improprio o per scopi diversi da quelli previsti.

### 2.3 Sicurezza sul lavoro

L'utente è responsabile del rispetto delle condizioni di sicurezza riportate nei seguenti documenti:

- Istruzioni di installazione
- Norme e regolamenti locali

#### Compatibilità elettromagnetica

- La compatibilità elettromagnetica del prodotto è stata testata secondo le norme internazionali applicabili per le applicazioni industriali.
- La compatibilità elettromagnetica indicata si applica solo al prodotto collegato conformemente a quanto riportato in queste istruzioni di funzionamento.

### 2.4 Sicurezza operativa

#### **AVVERTENZA**

Contatto di agenti chimici con occhi e pelle e inalazione di vapori

Danni alla pelle, agli occhi e agli organi respiratori

- Per lavorare a contatto con gli agenti chimici, indossare gli occhiali e i guanti di protezione e un camice da laboratorio.
- Evitare il contatto dei reattivi chimici con la pelle.
- ▶ Non inalare vapori.
- Accertarsi che l'area sia ben ventilata.
- Rispettare le altre istruzioni contenute nelle schede di sicurezza relative ai reattivi chimici impiegati.

### 2.5 Sicurezza del prodotto

#### 2.5.1 Stato dell'arte della tecnologia

Questo prodotto è stato sviluppato in base ai più recenti requisiti di sicurezza, è stato collaudato e ha lasciato la fabbrica in condizioni tali da garantire la sua sicurezza operativa. Il dispositivo è conforme alle norme e alle direttive internazionali vigenti.

I dispositivi collegati all'analizzatore devono rispettare le norme di sicurezza applicabili.

### 2.6 Sicurezza informatica

Noi forniamo una garanzia unicamente nel caso in cui il dispositivo sia installato e utilizzato come descritto nelle istruzioni di funzionamento. Il dispositivo è dotato di un meccanismo di sicurezza per proteggerlo da eventuali modifiche accidentali alle sue impostazioni.

Gli operatori stessi sono tenuti ad applicare misure di sicurezza informatica in linea con gli standard di sicurezza dell'operatore progettate per fornire una protezione aggiuntiva per il dispositivo e il trasferimento dei dati del dispositivo.

### 3 Descrizione del prodotto

### 3.1 Design del prodotto

#### 3.1.1 Componenti principali

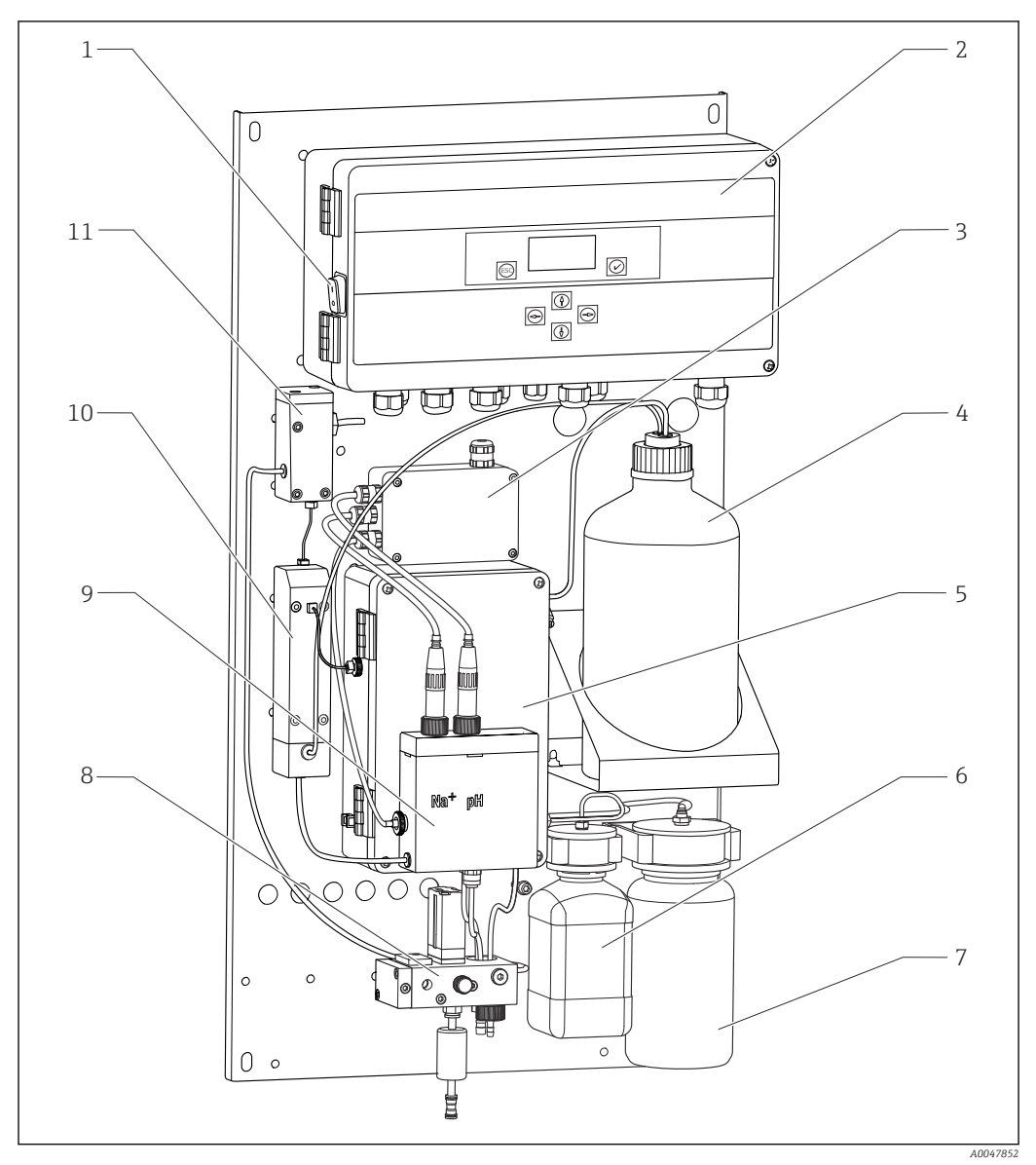

🕑 1 Componenti principali

- 1 Interruttore di accensione
- 2 Elettronica
- 3 Amplificatore
- 4 Bottiglia con reagente alcalinizzante
- 5 Unità di controllo liquidi
- 6 Bottiglia con soluzione concentrata di sodio
- 7 Bottiglia per campione di laboratorio
- 8 Unità di trattamento del campione (controlla e filtra il flusso del campione)
- 9 Unità di misura con recipiente di alimentazione
- 10 Unità di alcalinizzazione
- 11 Recipiente troppopieno con controllo di livello

#### 3.1.2 Unità di controllo liquidi

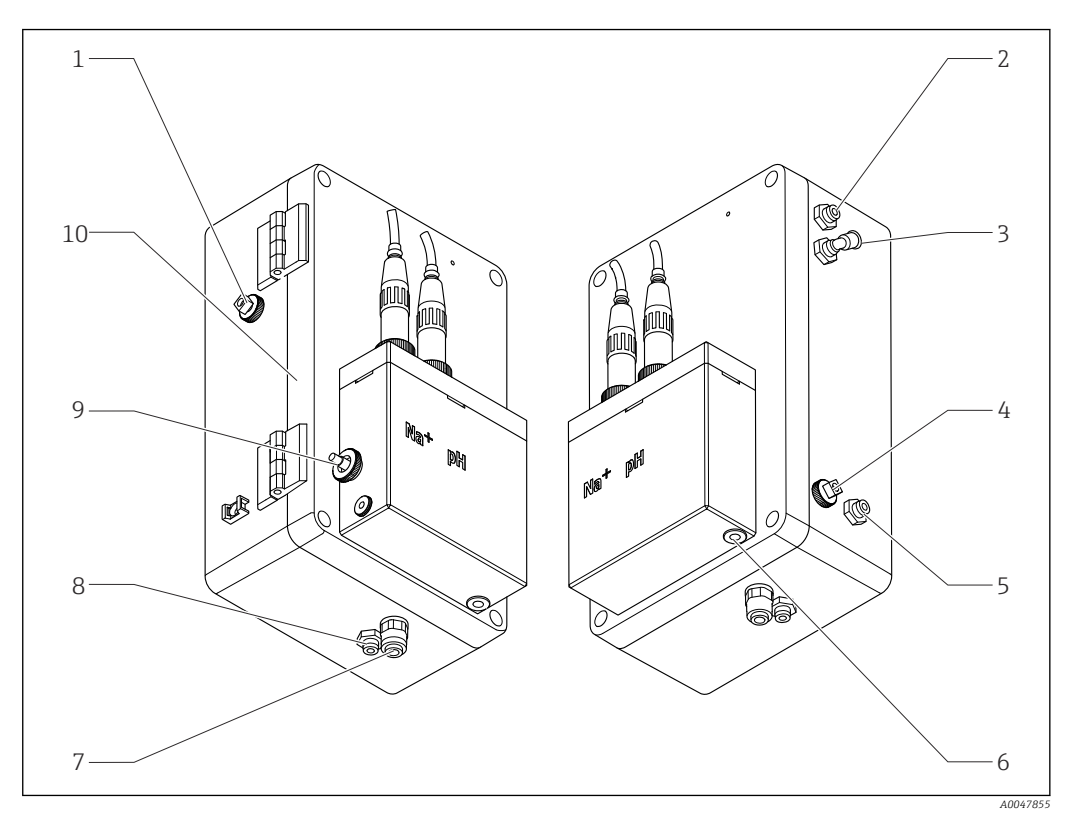

🗷 2 Unità di controllo liquidi inclusa unità di misura e recipiente di alimentazione

- 1 Sezione di uscita campione, circuito
- 2 Uscita dopo pompa di alcalinizzazione
- 3 Ingresso della pompa di alcalinizzazione
- 4 Ingresso, soluzione standard
- 5 Ingresso, campione di laboratorio
- 6 Sezione di uscita campione, misura
- 7 Uscita custodia
- 8 Sezione di uscita campione, taratura
- 9 Sensore di temperatura
- 10 Custodia ripiegabile
- Na+ Sensore del sodio
- pH Sensore di pH

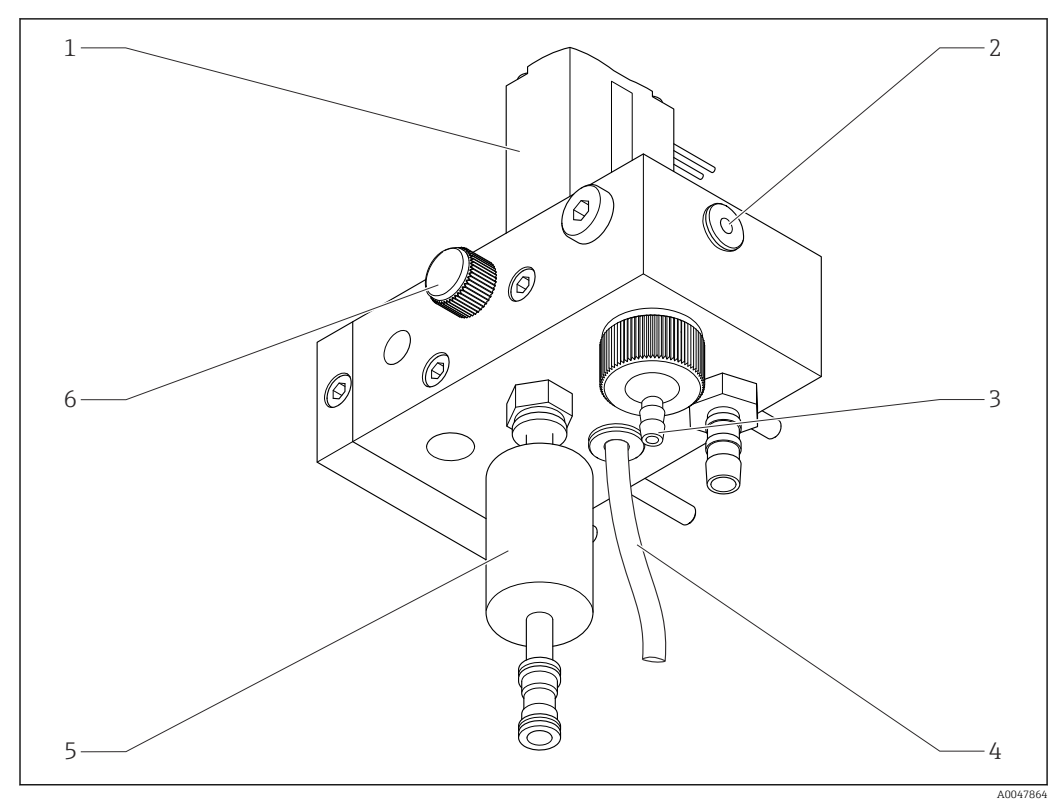

#### 3.1.3 Unità di trattamento del campione

#### 3 Unità di trattamento del campione

- 1 Valvola solenoide
- 2 Uscita verso analizzatore
- 3 Valvola di troppopieno
- 4 Sezione di uscita campione (bypass presso l'elettrovalvola)
- 5 Filtro
- 6 Valvola di controllo (volume campione impostato, per troppopieno uniforme del campione)

L'unità di trattamento del campione svolge le seguenti funzioni:

- Filtra il campione
- Controlla il flusso del campione
- Limita la pressione massima a 1 bar (14,5 psi)
- Fornisce un campione pulito a tutti i canali

Durante la misura di un canale si apre l'elettrovalvola (1) corrispondente al canale. Il campione scorre verso il recipiente di troppopieno. Il resto del (tempo il campione scorre via tramite il bypass presso l'elettrovalvola 4).

Su ciascun canale è necessaria una sovrapressione minima di 0,5 bar (7,3 psi) e un flusso del campione di 10 l/h (2,64 gal/hr). La pressione massima di alimentazione consentita è di 5 bar (72,5 psi).

#### 3.1.4 Sistema di misura

Il sistema di misura completo comprende:

- Analizzatore CA76NA

  - Elettrodo di pH (non compreso con l'analizzatore; può essere ordinato come accessorio)
     → 
     <sup>(1)</sup> 65
     <sup>(2)</sup>
- Soluzione standard (non compresa con l'analizzatore; può essere ordinata come accessorio)  $\rightarrow \ \textcircled{B}\ 65$
- Reagente alcalinizzante (si consiglia: diisopropilammina (DIPA), da acquistare separatamente > 99,0% (GC), in bottiglia composta da materiale solido, ad es. vetro).

In direzione del flusso il sistema di misura comprende un elettrodo di sodio (elettrodo di misura), un sensore di temperatura e un elettrodo di pH (elettrodo di riferimento).

L'elettrodo di sodio misura la concentrazione degli ioni sodio presenti nel campione. La membrana ionoselettiva in vetro permette il passaggio degli ioni Na+.

L'elettrodo di pH svolge due funzioni specifiche:

- Serve da riferimento per l'elettrodo di sodio.
- Misura il valore di pH del campione.

Il valore di pH del campione deve essere > 10,8. In caso contrario, gli ioni H+ presenti nel campione influenzano la misura degli ioni Na+. Il valore di pH del campione arriva a 11,0 con l'aggiunta di un reagente alcalinizzante, ad es. diisopropilammina. La quantità del reagente alcalinizzante da aggiungere va regolata in base alla misura del pH.

Il sistema a elettrodo di Na presenta la seguente struttura elettrochimica:

Ag/AgCl(S) – elettrolita di sodio – membrana in vetro sensibile a Na<sup>+</sup>- soluzione di misura alcalinizzata - membrana - gel elettrolita KCl - AgCl(S)/Ag

Il potenziale dell'elettrodo di sodio è misurato rispetto al riferimento dell'elettrodo di pH.

#### 3.1.5 Unità di taratura

L'unità di taratura comprende i seguenti componenti:

- Recipiente di alimentazione con pompa per la soluzione standard
- Collettore a tre elettrovalvole per deflusso, circuito del campione e campioni di laboratorio
- Pompa di circolazione per deflusso, circuito campione e alimentazione dei campioni di laboratorio
- Soluzione standard (può essere ordinata come accessorio  $\rightarrow \oplus 65$ )

### 3.2 Principio di funzionamento

#### 3.2.1 Principio di misura

L'analizzatore misura la concentrazione degli ioni sodio disciolti.

La misura di sodio è di tipo potenziometrico e utilizza elettrodi in vetro ionoselettivi.

Un'equazione di Nernst avanzata descrive fondamentalmente i processi della membrana in vetro ionoselettiva:

$$U_{i} = U_{0} + \frac{2.303 \text{ RT}}{F} \cdot \log \left(a_{Na^{+}} + \sum K_{Na^{+}} \cdot a_{x}^{-1} / z_{x}\right)$$

A0034599

- U<sub>i</sub> Valore misurato in mV
- U<sub>0</sub> Potenziale standard

- R Costante relativa dei gas (8,3143 J/molK)
- T Temperatura [K]
- F Costante di Faraday (26,803 Ah)
- $a_{Na^+}$  Attività degli ioni Na<sup>+</sup>
- $K_{Na^+}$  Coefficiente di selettività
- a<sub>x</sub> Attività dello ione interferente
- z<sub>x</sub> Valore dello ione interferente

La pendenza dell'equazione di Nernst (2,303RT/F) è nota come fattore di Nernst ed equivale a 59,16 mV/pH a 25  $^{\circ}$ C (K).

L'elettrodo di pH svolge due funzioni specifiche:

- Serve come punto di riferimento per l'elettrodo di sodio.
- Misura il valore di pH del campione.

Per misurare anche gli ioni Na<sup>+</sup> in concentrazioni molto basse, l'attività degli ioni Ag<sup>+</sup> e H<sup>+</sup> deve essere nettamente inferiore alla concentrazione del Na<sup>+</sup> misurato. In questo caso, il valore di pH presente deve essere maggiore di 10,8. Il dispositivo è programmato di serie su un valore predefinito di 11,00 per garantire sufficientemente il valore di pH impostato.

Il valore di pH del campione arriva a 11,0 con l'aggiunta di un reagente alcalinizzante, ad es. diisopropilammina.

La sensibilità agli ioni interferenti del sistema di misura si comporta secondo questa legge:

Ag + >> H + >> Na + >> Li + > K +

#### 3.2.2 Trattamento del campione

Il trattamento del campione include i seguenti componenti principali:

- Pompa di alcalinizzazione
- Bottiglia con reagente alcalinizzante
- Recipiente di troppopieno
- Recipiente di alcalinizzazione

Svolge le seguenti funzioni:

- Monitora il flusso del campione con un interruttore di livello nel recipiente di troppopieno
- Mantiene una pressione costante nel recipiente di troppopieno per garantire un flusso costante
- Alcalinizza il campione mediante regolazione del pH nel recipiente di alcalinizzazione

Acquistare il reagente alcalinizzante separatamente (si consiglia: diisopropilammina (DIPA), > 99,0% (GC), in bottiglia di materiale solido, ad es. vetro).

### 4 Controllo alla consegna e identificazione del prodotto

### 4.1 Controllo alla consegna

1. Verificare che l'imballaggio non sia danneggiato.

- 2. Verificare che il contenuto non sia danneggiato.
- 3. Verificare che la fornitura sia completa.
  - └ Confrontare i documenti di spedizione con l'ordine.
- 4. In caso di stoccaggio o trasporto, imballare il prodotto in modo da proteggerlo da urti e umidità.
  - ← Gli imballaggi originali garantiscono una protezione ottimale. Accertare la conformità alle condizioni ambiente consentite.

In caso di dubbi, contattare il fornitore o l'ufficio commerciale più vicino.

#### 4.1.1 Fornitura

La fornitura comprende:

1 analizzatore

• 1 copia cartacea delle Istruzioni di funzionamento brevi nella lingua ordinata

Elettrodo di sodio, elettrodo di pH, soluzione standard e reagente alcalinizzante non sono inclusi nella fornitura dell'analizzatore.

Prima della messa in servizio dell'analizzatore, ordinare l'elettrodo di sodio, l'elettrodo di pH e la soluzione standard fra gli accessori, come "kit di partenza".  $\rightarrow \cong 65$ 

Acquistare il reagente alcalinizzante separatamente (si consiglia: diisopropilammina (DIPA), > 99,0% (GC), in bottiglia di materiale solido, ad es. vetro).

Per qualsiasi dubbio:

contattare il fornitore o l'ufficio vendite locale.

### 4.2 Identificazione del prodotto

#### 4.2.1 Targhetta

La targhetta è posizionata sul pannello.

La targhetta fornisce le seguenti informazioni sul dispositivo:

- Identificazione del costruttore
- Codice d'ordine
- Numero di serie
- Codice d'ordine esteso
- Valori di ingresso e uscita
- Temperatura ambiente
- Informazioni e avvisi di sicurezza
- Approvazioni in base alla versione ordinata
- Confrontare i dati riportati sulla targhetta con quelli indicati nell'ordine.

#### 4.2.2 Identificazione del prodotto

#### Pagina del prodotto

www.endress.com/ca76na

#### Interpretazione del codice d'ordine

Il codice d'ordine e il numero di serie del dispositivo sono reperibili:

- Sulla targhetta
- Nei documenti di consegna

#### Trovare informazioni sul prodotto

1. Accedere a www.endress.com.

- 2. Ricerca pagina (icona della lente d'ingrandimento): inserire numero di serie valido.
- 3. Ricerca (icona della lente d'ingrandimento).
  - └ La codifica del prodotto è visualizzata in una finestra popup.
- 4. Fare clic sulla descrizione del prodotto.
  - → Si apre una nuova finestra. Qui si trovano le informazioni relative al proprio dispositivo, compresa la documentazione del prodotto.

#### 4.3 Immagazzinamento e trasporto

- 1. Conservare il misuratore in un luogo asciutto e protetto dall'umidità.
- 2. Accertarsi che, a temperature pari o inferiori al punto di congelamento, non vi sia acqua nel dispositivo.
- **3.** Conservare il reagente di alcalinizzazione e gli elettrodi a temperature superiori a +5 °C (41 °F).
- 4. Rispettare le temperature di immagazzinamento consentite  $\rightarrow \square$  69.

### 5 Montaggio

#### **ATTENZIONE**

### Il montaggio o lo smontaggio scorretti dell'analizzatore possono provocare il rischio di rottura o danneggiamento

- Per il montaggio e lo smontaggio dell'analizzatore è necessaria la presenza di due persone.
- ▶ Indossare guanti di protezione idonei contro i rischi meccanici.
- In fase di montaggio, rispettare i requisiti minimi di spazio.
- Durante il montaggio, usare i distanziali forniti.

### 5.1 Requisiti di montaggio

#### 5.1.1 Opzioni di montaggio

Montato su una superficie verticale:

- Parete
- Piastra di montaggio

#### 5.1.2 Dimensioni

I materiali di montaggio, richiesti per fissare il dispositivo alla parete (viti, tasselli da muro), non sono compresi nella fornitura.

• Prevedere i materiali di montaggio in loco.

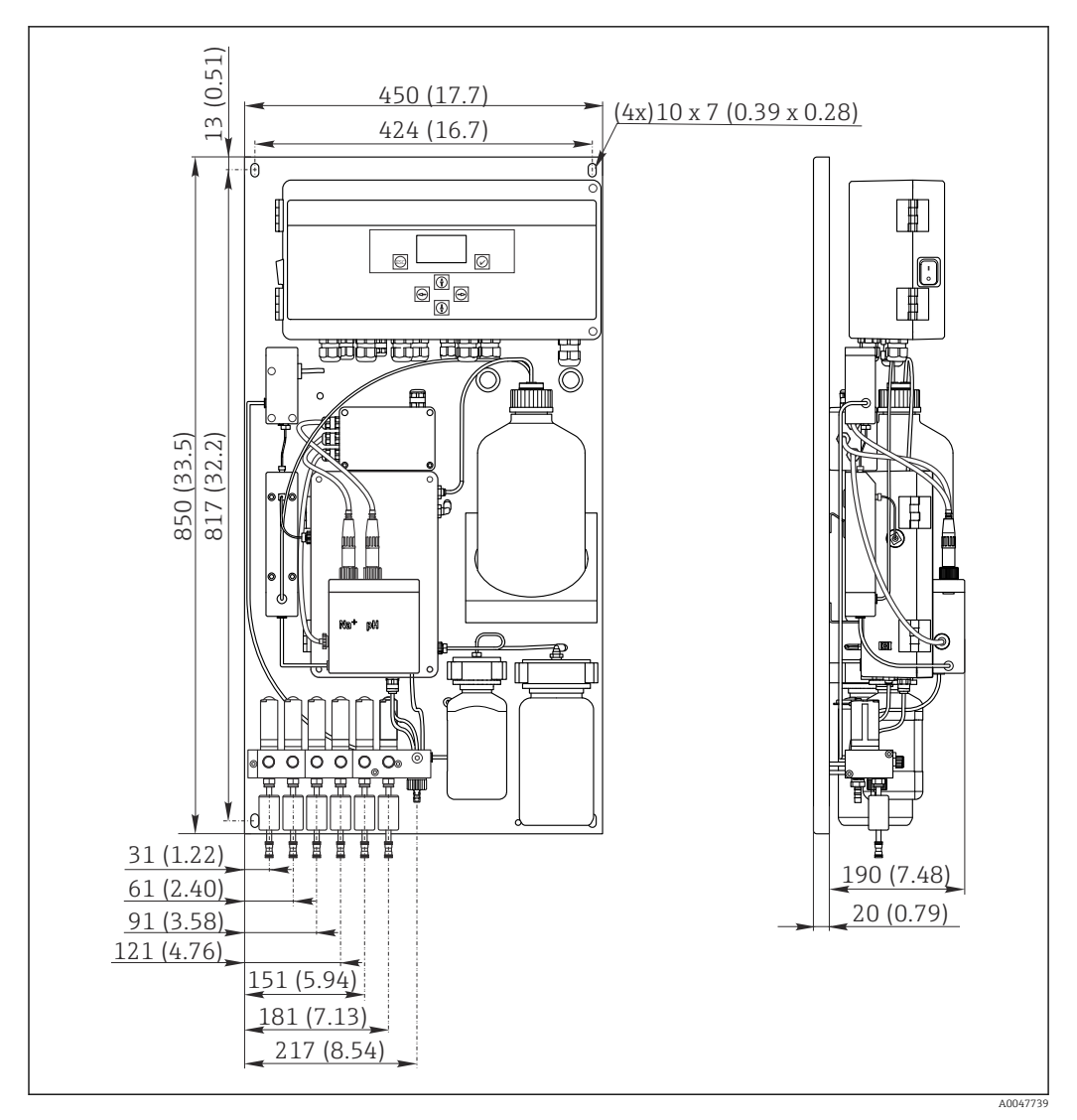

🗟 4 Analizzatore CA76NA. Unità di misura mm (in)

#### 5.1.3 Sito di installazione

Considerare quanto segue:

- 1. Proteggere il dispositivo dalle vibrazioni meccaniche.
- 2. Proteggere il dispositivo dall'esposizione agli agenti chimici.
- 3. Non esporre il dispositivo ad ambienti molto polverosi.
- 4. Installare il dispositivo in un ambiente asciutto.
- 5. Verificare che la parete disponga di sufficiente capacità di carico e sia perfettamente perpendicolare.
- 6. Accertarsi che il dispositivo sia allineato orizzontalmente e montato su una superficie verticale (piastra di montaggio o parete).
- 7. Proteggere il dispositivo da fonti di riscaldamento addizionali (ad es. da riscaldatori o luce solare diretta).

#### Rispettare i seguenti requisiti minimi di spazio:

- almeno 10 mm (0.39 in) ai lati dell'analizzatore
- almeno 550 mm (21.7 in) davanti all'analizzatore
- almeno 200 mm (7.87 in) sotto l'analizzatore, poiché i cavi e i tubi dell'acqua vengono connessi dal basso

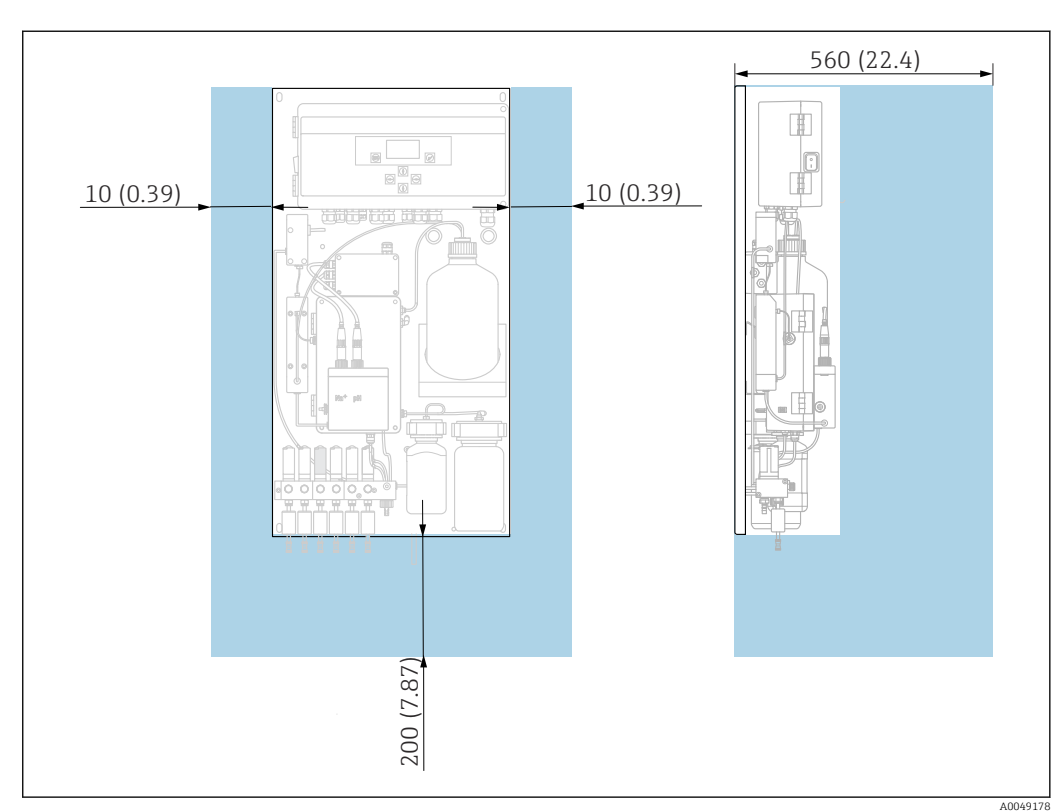

# 5.2 Montaggio dell'analizzatore su una superficie verticale

■ 5 Analizzatore CA76NA, requisiti di spazio in mm (in)

• d Durante il montaggio, rispettare le distanze richieste.

### 5.3 Verifica finale del montaggio

Terminato il montaggio, controllare che tutte le connessioni siano sicure.

### 6 Connessione elettrica

#### **AVVERTENZA**

#### Dispositivo in tensione!

- Una connessione eseguita non correttamente può provocare ferite, anche letali!
- ▶ Il collegamento elettrico può essere eseguito solo da un elettricista.
- L'elettricista deve aver letto e compreso questo documento e attenersi alle istruzioni contenute.
- ▶ **Prima** di iniziare i lavori di collegamento, verificare che nessun cavo sia in tensione.

### 6.1 Requisiti di collegamento

- 1. Instradare i cavi di ingresso e controllo separatamente dai cavi di bassa tensione.
- 2. Utilizzare cavi schermati per collegare i cavi di controllo per i segnali analogici.
- 3. Nel luogo dell'installazione, collegare la schermatura a una o entrambe le estremità rispettando il sistema di schermatura dell'impianto e del cavo usato.
- 4. Annullare carichi induttivi quali relè con diodo indipendente o modulo RC.
- 5. Durante il collegamento dell'uscita in corrente, fare attenzione alla polarità e al carico massimo (500  $\Omega$ ).
- 6. Se si usano uscite a relè a potenziale zero, dotare tali relè di un fusibile di backup adeguato sul punto di installazione.
- **7.** Osservare i valori di carico massimo del contatto  $\rightarrow \oplus 67$ .

#### **AVVISO**

#### Il dispositivo è adatto solo per installazione fissa.

- ▶ Nel punto di installazione si deve prevedere un dispositivo di disattivazione onnipolare secondo IEC 60947-1 e IEC 60947-3 in prossimità dell'alimentazione.
- ▶ Il dispositivo di disattivazione non deve scollegare un conduttore di terra.

### 6.2 Connessione dell'analizzatore

#### **AVVERTENZA**

### Il mancato rispetto delle istruzioni per la messa a terra di protezione comporta il rischio di lesioni o morte

- Nella fase di installazione dell'analizzatore, rispettare le istruzioni per la messa a terra di protezione.
- Il dispositivo è uno strumento di Classe 1: per la connessione di rete, utilizzare una messa a terra di protezione separata.
- Non è consentito disconnettere la messa a terra di protezione

#### 6.2.1 Apertura della custodia dell'unità elettronica

#### Apertura della custodia dell'unità elettronica

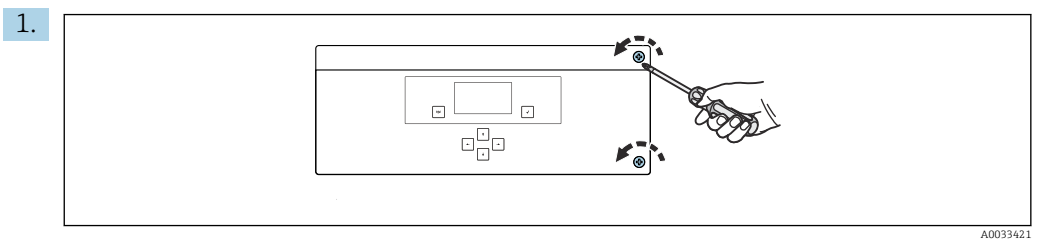

🗉 6 Custodia dell'unità elettronica, viti di fissaggio sul coperchio

Allentare le viti di fissaggio sul coperchio con un cacciavite a stella PH2 Phillips.

2. Aprire il coperchio dell'unità elettronica verso sinistra.

## 6.2.2 Connessione delle uscite analogiche, digitali e dell'alimentazione

#### Collegamento delle uscite di segnale

Il valore misurato del relativo canale è disponibile come segnale in corrente sulla scheda di uscita analogica o digitale. A seconda della versione del dispositivo, l'analizzatore può comprendere fino a 6 uscite in corrente.

- 1. Guidare i cavi attraverso gli ingressi cavo sul fondo dell'unità elettronica. Posizione e dimensioni degli ingressi cavo → 🗎 15.
- 2. Guidare i cavi attraverso i pressacavi verso l'unità elettronica.
- **3.** Collegare le uscite come descritto nello schema di connessione dei morsetti  $\rightarrow \square$  19.

#### Connessione dell'alimentazione

- L'analizzatore è dotato di un fusibile, T 1,25 A, per tensione 215 ... 240 V c.a. Se l'analizzatore viene impiegato a 100 ... 130 V c.a., sostituire il fusibile con il fusibile T 2,5 A fornito. Il fusibile si trova nel coperchio dell'unità elettronica.
- 2. Mediante un cavo a 3 anime, collegare alla morsettiera X100 (L1/N/PE) nell'unità elettronica in base allo schema di connessione dei morsetti  $\rightarrow \cong$  19.

#### Schema elettrico dei morsetti senza PROFIBUS

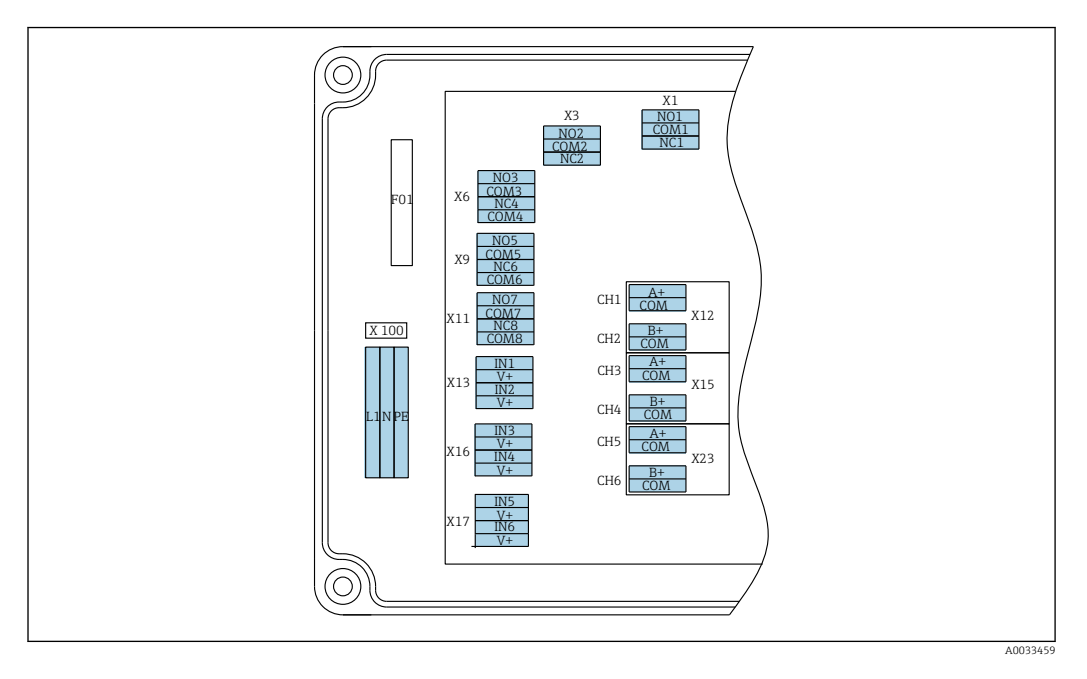

| L1                          | N                         | PE                   | NO1                    | COM1    | NC1 | NO2                   | COM2 | NC2 | A<br>+                   | СОМ                    | B<br>+                   | СОМ                     | A<br>+                   | СОМ                     | B<br>+                   | СОМ                     | A<br>+                   | СОМ                    | B<br>+                   | СОМ                     |
|-----------------------------|---------------------------|----------------------|------------------------|---------|-----|-----------------------|------|-----|--------------------------|------------------------|--------------------------|-------------------------|--------------------------|-------------------------|--------------------------|-------------------------|--------------------------|------------------------|--------------------------|-------------------------|
| X10<br>Alim<br>100<br>c.a., | 0<br>ienta:<br>24<br>50/6 | zione<br>0 V<br>0 Hz | X1<br>Relè I<br>Allari | L<br>ne |     | X3<br>Relè 2<br>Avvis | 2    |     | X1<br>4<br>MA<br>Ca<br>1 | 2A<br>.20<br>A<br>nale | X1<br>4<br>m.<br>Ca<br>2 | .2B<br>20<br>A<br>.nale | X1<br>4<br>m/<br>Ca<br>3 | .5A<br>.20<br>A<br>nale | X1<br>4<br>m.<br>Ca<br>4 | .5B<br>.20<br>A<br>nale | X2<br>4<br>M/<br>Ca<br>5 | 3A<br>.20<br>A<br>nale | X2<br>4<br>m.<br>Ca<br>6 | .3B<br>20<br>A<br>.nale |

#### Tensione di rete

Unità di alimentazione multi-range per 100 ... 240 V c.a.

L'analizzatore è dotato di un fusibile, T 1,25 A, per tensione 215 ... 240 V c.a. Se l'analizzatore viene impiegato a 100 ... 130 V c.a., sostituire il fusibile con il fusibile T 2,5 A fornito. Il fusibile si trova nel coperchio dell'unità elettronica.

#### Uscite analogiche

- X12: uscita in corrente, canale 1 + 2
- X15: uscita in corrente, canale 3 + 4
- X23: uscita in corrente, canale 5 + 6

#### Uscite digitali

- X1: relè 1, allarme
  - Errore contatto aperto: COM-NO
- Errore contatto chiuso: COM-NC
- X3: relè 2, avviso
  - Errore contatto aperto: COM-NC
  - Errore contatto chiuso: COM-NO

#### Schema elettrico dei morsetti con PROFIBUS

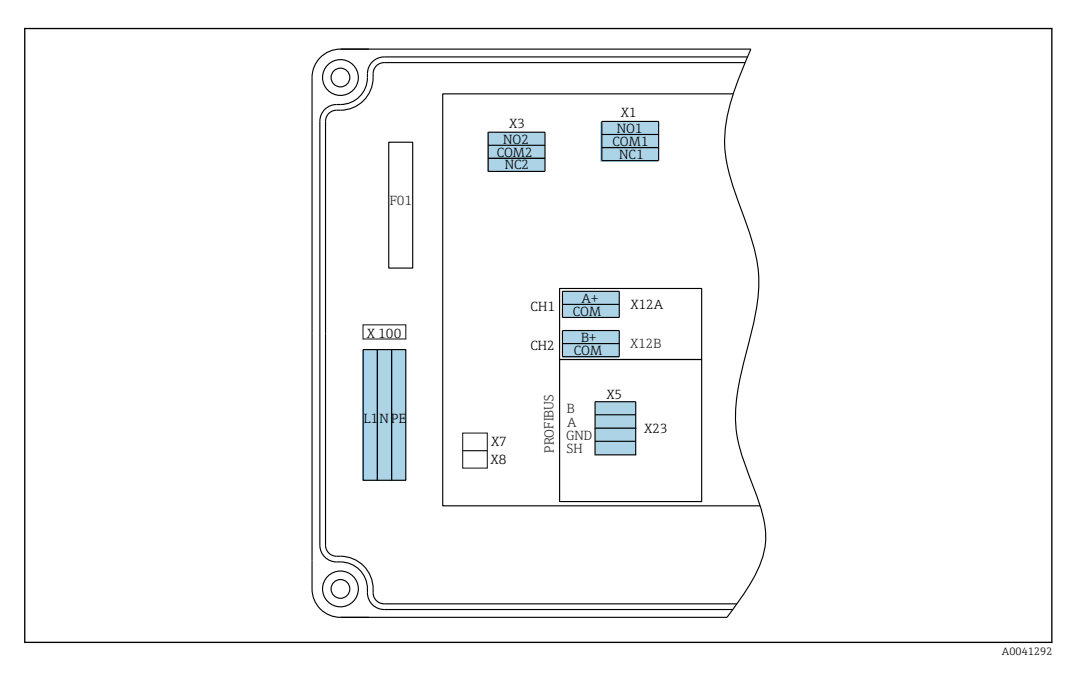

| L1                            | N                        | PE            | NO1                    | CO<br>M1 | NC1 | NO2                    | CO<br>M2 | NC2                  | A+        | CO<br>M                    | B+ | CO<br>M | В      | A        | GND<br>(terr<br>a) | SH |
|-------------------------------|--------------------------|---------------|------------------------|----------|-----|------------------------|----------|----------------------|-----------|----------------------------|----|---------|--------|----------|--------------------|----|
| X100<br>Alime<br>100.<br>50/6 | entazio<br>240 V<br>O Hz | ne<br>V c.a., | X1<br>Relè 1<br>Allarr | l<br>ne  |     | X3<br>Relè 2<br>Avviso |          | X12A<br>420<br>Canal | mA<br>e 1 | X12B<br>420 mA<br>Canale 2 |    | Cavo F  | PROFIB | US (inte | erno)              |    |

#### Tensione di rete

Unità di alimentazione multi-range per 100 ... 240 V • X1: relè 1, allarmi c.a.

#### Uscite analogiche

X12: uscita in corrente, canale 1 + 2

#### Uscite digitali

- Errore contatto aperto: COM-NO
- Errore contatto chiuso: COM-NC
- X3: relè 2, avvisi
  - Errore contatto aperto: COM-NC
  - Errore contatto chiuso: COM-NO

Se l'analizzatore CA76NA è l'ultimo dispositivo lungo il segmento del bus, i due ponticelli devono essere installati su X7 e X8 della scheda dell'interfaccia PROFIBUS per incorporare le resistenze di terminazione. Se non è l'ultimo dispositivo lungo il segmento del bus, i ponticelli devono essere tolti da X7 e X8 della scheda dell'interfaccia PROFIBUS.

#### Ingresso M12

PROFIBUS è collegato a un ingresso M12 esterno.

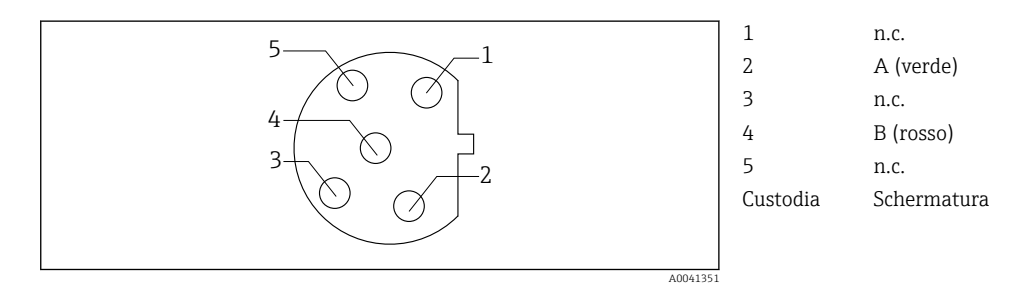

27 Assegnazione pin, a 5 pin, codifica b

### 6.3 Garantire il grado di protezione

Sul dispositivo fornito, possono essere realizzati solo i collegamenti meccanici ed elettrici riportati in queste istruzioni e necessari per l'uso previsto e richiesto.

• Quando si effettuano queste operazioni, agire con cautela.

I diversi tipi di protezione indicati per questo prodotto (impermeabilità (IP), sicurezza elettrica, immunità alle interferenze EMC) non sono più garantiti se, ad esempio:

- I coperchi non sono stati chiusi.
- Sono utilizzati alimentatori diversi da quelli forniti.
- I pressacavi non sono serrati a sufficienza (devono essere serrati con una coppia di 2 Nm per il livello di protezione IP dichiarato).
- I cavi/le estremità dei cavi allentati/e o non sono serrati/e a sufficienza.
- Nel dispositivo sono rimasti dei trefoli del cavo conduttivi.

### 6.4 Verifica finale delle connessioni

#### **AVVERTENZA**

#### Errori di connessione

La sicurezza delle persone e del punto di misura è a rischio! Il produttore non è responsabile per gli errori imputabili al mancato rispetto delle istruzioni riportate nel presente manuale.

 Mettere il dispositivo in servizio solo se si risponde affermativamente a tutte le seguenti domande.

Condizioni e specifiche del dispositivo

• Dispositivi e cavi sono danneggiati esternamente?

Collegamento elettrico

- I cavi connessi non sono troppo tesi?
- ► I cavi di collegamento sono stesi senza formare anse e senza incrociarsi?
- ▶ I cavi di segnale sono collegati correttamente in base allo schema elettrico?
- ▶ I morsetti a innesto sono tutti innestati saldamente?
- ▶ I fili di connessione sono posizionati correttamente nei morsetti dei cavi?

### 7 Opzioni operative

### 7.1 Struttura e funzione del menu operativo

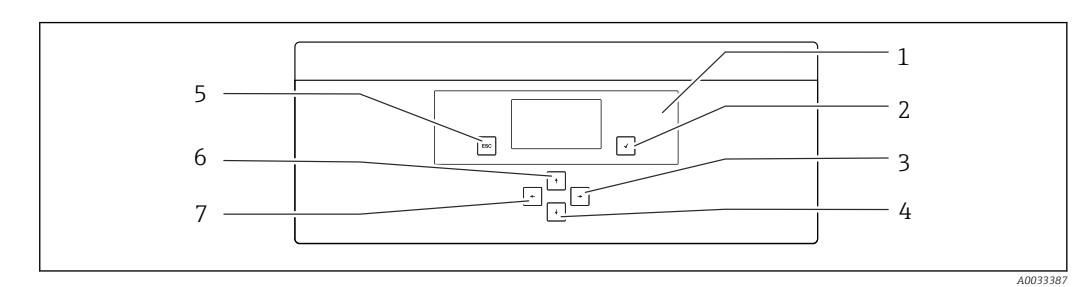

🗟 8 Elementi operativi dell'unità elettronica

1

2

3

| Display | 5 | Tasto 🔤 |
|---------|---|---------|
| Tasto 🛏 | 6 | Tasto 🚹 |
| Tasto 🗸 | 7 | Tasto 🗲 |

*4 Tasto* **↓** Tutti i menu principali comprendono dei sottomenu. I 6 tasti sul pannello di controllo consentono di navigare tra i diversi menu.

Funzioni dei tasti sul pannello di controllo:

| oMenu principale                                                                                                    |
|----------------------------------------------------------------------------------------------------|
| Sottomenu                                                                                                    |
| Menu input                                                                                                    |
| Modalità immissione                                                                                                    |
| Menu di inserimento, il valore inserito è accettato                                                                                                 |
|                                                                                                    |
| Menu di inserimento, il valore inserito non è accettato                                                                                             |
| Sottomenu                                                                                                    |
| Menu principale                                                                                                    |
| Visualizzazione del valore misurato                                                                                                    |
| Visualizzazione del valore misurato                                                                                                    |
|                                                                                                    |
| oVisualizzazione del valore misurato (canale):<br>panoramica dettagliata dello stato e dei valori<br>misurati / panoramica delle uscite in corrente |
| Selezionare l'opzione di menu                                                                                                    |
| Selezionare il campo di immissione                                                                                                    |
| Selezionare carattere / elenco                                                                                                    |
|                                                                                                    |
| oCambiare canale                                                                                                    |
| Nessuna funzione assegnata                                                                                                    |
| Selezione campo (se multicolonna)                                                                                                    |
| Selezione posizione                                                                                                    |
|                                                                                                    |

### 8 Messa in servizio

#### 8.1 Preliminari

Considerando come necessarie le operazioni di taratura , programmare circa 8 ore per la messa in servizio del dispositivo.

Per la messa in servizio valgono i seguenti prerequisiti:

- L'analizzatore è montato come descritto  $\rightarrow \square$  15.
- I tubi che trasportano i liquidi sono montati come descritto  $\rightarrow \ \ \cong \ 25$ .
- Gli elettrodi sono inseriti come descritto  $\rightarrow \cong 27$ .
- Le bottiglie di reagente sono collegate come descritto  $\rightarrow \cong 28$ .
- La connessione elettrica è realizzata come descritto  $\rightarrow B$  18.
- Alimentazione elettrica e del fluido disponibili.

#### Raccordi push-in

Tutte le connessioni idrauliche con i tubi flessibili sono dotate dei cosiddetti "raccordi pushin". I tubi flessibili devono essere tagliati in modo netto e diritto e non devono presentare danni sulla superficie.

1. Inserire il tubo flessibile fino in fondo.

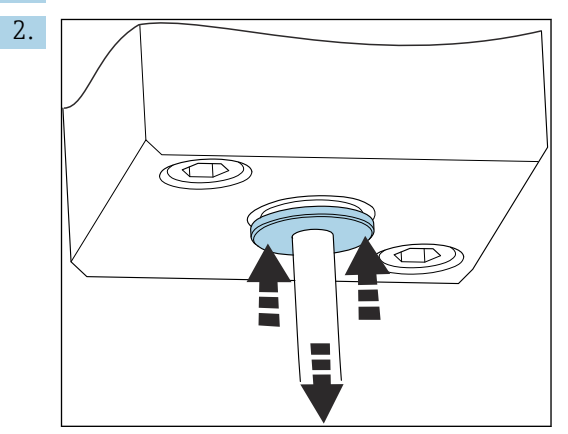

I tubi flessibili possono essere rimossi solo se non pressurizzati:

Spingere l'anello con il tubo flessibile e tenerlo in posizione, quindi rimuovere il tubo flessibile.

Se si toglie frequentemente il tubo flessibile, si formano degli avvallamenti nell'area attorno ai fermagli di ritenuta. È importante che i primi 5 mm del tubo flessibile siano lisci.

#### 8.1.1 Collegamento dei tubi di passaggio dei liquidi

#### Diagramma di flusso

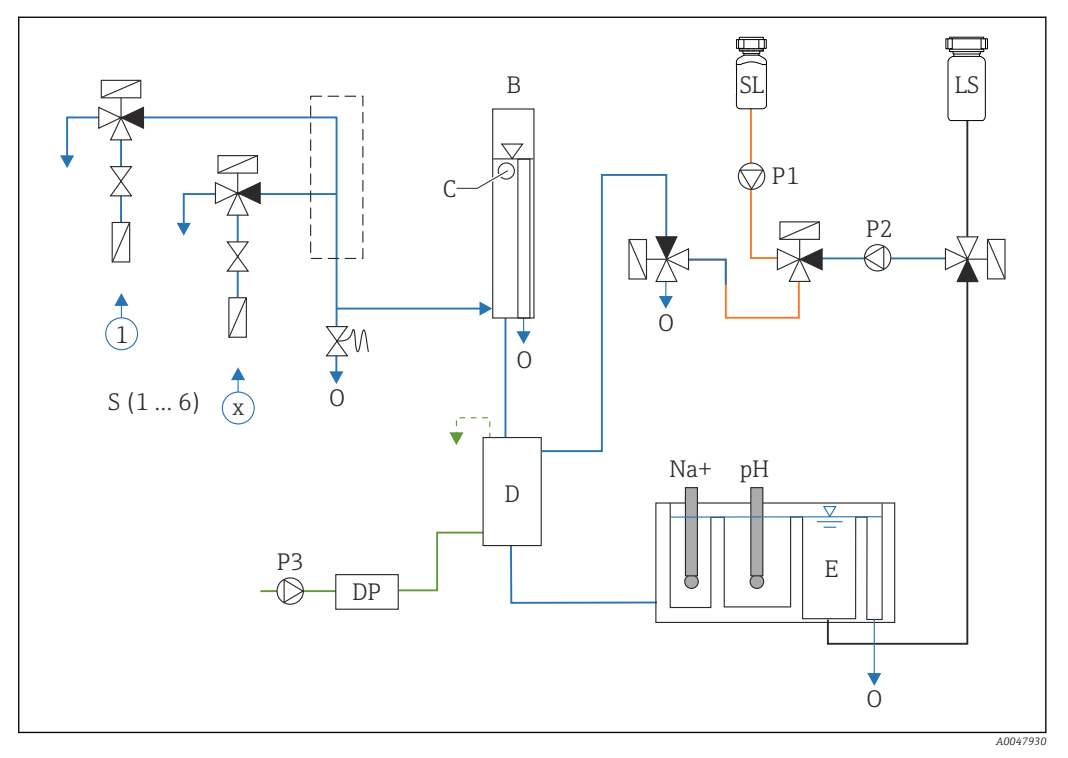

🛃 9 Unità di controllo del liquido con unità di misura e recipiente di alimentazione

- S Sezione di ingresso del campione, 1...6
- В Recipiente di troppopieno per pressione primaria costante
- С Controllo livello di troppopieno
- D Recipiente di alcalinizzazione
- DP Diisopropilammina (DIPA)
- Ε
  - Recipiente di alimentazione

- 0 Scarico
- SL Soluzione standard LS Campione di laboratorio
- P1Pompa dosatrice
- Р2 Pompa di circuito
- PЗ Pompa di alcalinizzazione

#### Collegamento dei punti di alimentazione del fluido

A seconda della versione del dispositivo, l'analizzatore può comprendere fino a 6 punti di alimentazione del fluido.

Specifiche del tubo flessibile (non incluso nella fornitura):

- Tubo flessibile in PE o PTFE con tolleranze esterne e diametro esterno di 6 mm (0.24 in)
- Lunghezza almeno 200 mm (7.87 in)

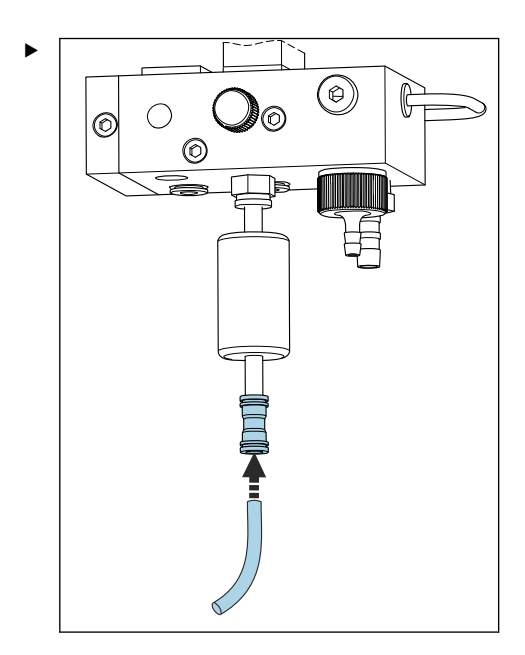

Collegare il tubo flessibile del campione mediante un raccordo a sgancio rapido.

└→ La pressione applicata è limitata a ca. 1 bar (14.5 psi) dalla valvola di troppopieno installata.

#### Collegamento dei punti di uscita del fluido

Il dispositivo presenta tre punti di scarico del campione:

- Scarichi dei canali separati dell'unità di trattamento del campione, fino a 6 pezzi di tubo flessibile che misurano 6 x 4 mm
- Scarico della valvola di troppopieno, tubo flessibile che misura 8 x 6 mm
- Scarico generale, misura del tubo flessibile 11 x 8 mm

Il fluido scaricato dall'unità di trattamento del campione e il recipiente di troppopieno può essere reintrodotto direttamente nel circuito dell'impianto elettrico. L'uso del reagente alcalinizzante comporta una contaminazione dell'acqua eliminata allo scarico generale. Lo scarico delle acque reflue nei canali di scolo o lo smaltimento dell'acqua scaricata è regolato dalle soluzioni di gestione delle acque reflue del proprietario/dell'operatore.

Il fluido deve poter defluire liberamente, non rivolgere i flessibili verso l'alto e non piegarli.

Per evitare depositi di acque nere, usare flessibili di deflusso con lunghezza massima di 1 m (3.28 ft).

► Instradare i flessibili con un gradiente costante verso il basso per agevolare lo scarico.

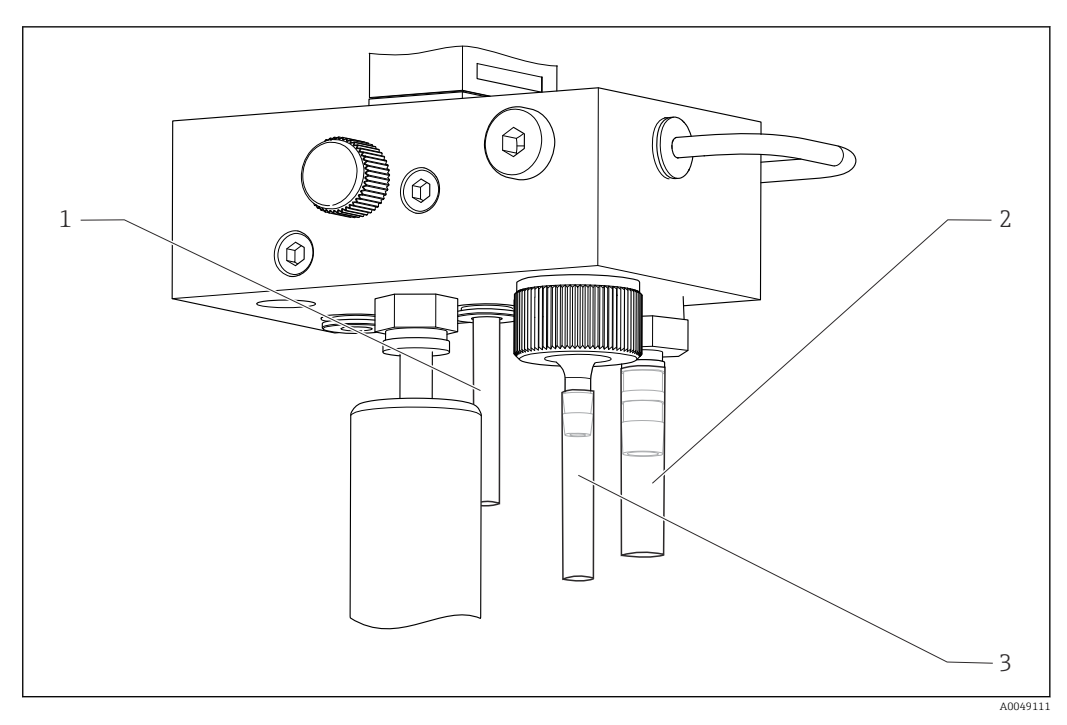

- 1 Scarico del canale
- 2 Scarico generale
- 3 Valvola di troppopieno

#### 8.1.2 Installazione di elettrodi

#### Preparazione degli elettrodi

- L'analizzatore deve essere disattivato o la modalità operativa deve essere OFF.
   Riempire l'unità di misura a metà con acqua deionizzata, in modo che gli elettrodi non si asciughino terminata l'installazione.
- 2. Rimuovere gli elettrodi dall'imballaggio. L'elettrodo di sodio è contrassegnato dal simbolo "Na" sul corpo del sensore. L'elettrodo di pH non ha contrassegni.
- 3. Rimuovere il coperchio della guarnizione inferiore con la soluzione salina. Se vi sono cristalli di sale sull'elettrodo, sciacquarli con cura con acqua deionizzata.

Gli elettrodi sono quindi pronti per l'installazione.

#### Installazione degli elettrodi

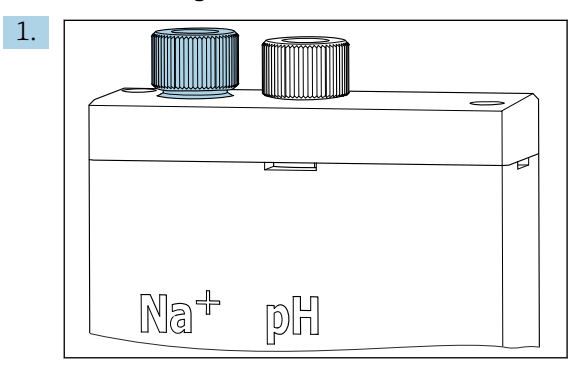

Aprire la connessione a vite sull'unità di misura.

- 2. Inserire il connettore del cavo contrassegnato con "Na+" sull'elettrodo di sodio.
- 3. Inserire il connettore del cavo contrassegnato con "pH" sull'elettrodo di pH.
- 4. I connettori hanno una filettatura destrorsa. Serrare manualmente i connettori.

#### 5. AVVISO

### Rischio di danneggiare gli elettrodi durante le procedure di installazione e rimozione

- Fare attenzione durante l'inserimento e la rimozione degli elettrodi dalle camere della cella a deflusso.
- ▶ Non toccare i bulbi in vetro degli elettrodi.
- Gli elettrodi sono molto fragili. Maneggiare gli elettrodi con molta cura.
- Evitare la formazione di bolle d'aria nei bulbi in vetro. In presenza di bolle d'aria, mantenere l'elettrodo in posizione verticale e scuotere delicatamente per rimuovere le bolle.
- Evitare che i bulbi in vetro si asciughino. Dopo la rimozione, applicare i cappucci di protezione sugli elettrodi.
- > Proteggere le connessioni e i connettori del cavo da corrosione e umidità.

Inserire con attenzione l'elettrodo fino in fondo, nella camera a sinistra (sodio) o nella camera a destra (pH).

6. Serrare manualmente la connessione a vite.

#### 8.1.3 Connessione delle bottiglie di reagente

#### **AVVERTENZA**

#### Contatto di agenti chimici con occhi e pelle e inalazione di vapori

Danni alla pelle, agli occhi e agli organi respiratori

- Per lavorare a contatto con gli agenti chimici, indossare gli occhiali e i guanti di protezione e un camice da laboratorio.
- Evitare il contatto dei reattivi chimici con la pelle.
- ▶ Non inalare vapori.
- Accertarsi che l'area sia ben ventilata.
- Rispettare le altre istruzioni contenute nelle schede di sicurezza relative ai reattivi chimici impiegati.

#### **ATTENZIONE**

#### Pericolo di incendio

- Accertarsi che nelle vicinanze non ci siano fonti di innesco, ad esempio superfici calde
- Non fumare

#### **AVVISO**

**Fuoriuscite di sostanze chimiche possono contaminare il dispositivo** Misure non corrette

- Quando si sostituiscono i tubi flessibili, evitare di contaminare le estremità dei tubi con sostanze chimiche.
- Lasciare che le estremità dei tubi flessibili si svuotino completamente.
- Non toccare i tubi flessibili quando si sostituisce la soluzione standard.
- Verificare che l'area sia ben ventilata.

#### Collegamento della bottiglia con il reagente alcalinizzante

#### Bottiglie con reagente alcalinizzante con filettatura S40

Non è richiesto un adattatore per la connessione all'analizzatore; la connessione della bottiglia, con dado di raccordo filettato e guarnizione, è pronta all'uso

#### Bottiglie con reagente alcalinizzante con filettatura GL45

Un diverso raccordo viene fornito per la connessione all'analizzatore; può essere riordinato come accessorio dell'analizzatore

• Utilizzare bottiglie in materiale solido, ad es. vetro, per il reagente alcalino.

Sull'analizzatore c'è posto per una bottiglia da 2,5 litri (0.66 US gal). A scopo di sicurezza, è fornita una bottiglia vuota.

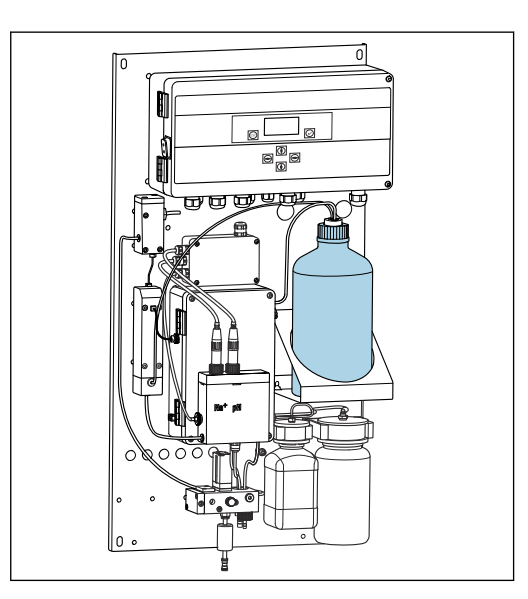

🖻 10 🛛 Bottiglia per il reagente alcalinizzante

- 1. Svitare la bottiglia vuota e toglierla dal supporto.
- 2. Posizionare nel supporto la nuova bottiglia.
- 3. Aprire il coperchio della bottiglia.
- 4. Quando si usa una bottiglia con filettatura GL45: sostituire il raccordo; la connessione della bottiglia e la guarnizione rimangono invariate.
- 5. Avvitare la connessione della bottiglia con il dado di raccordo sulla nuova bottiglia.

#### Collegamento della bottiglia con soluzione standard

La soluzione standard viene consegnata pronta all'uso.

1. Aprire la bottiglia.

2. Avvitare la bottiglia nella testa fornita. Nel farlo, evitare di toccare i tubi flessibili.

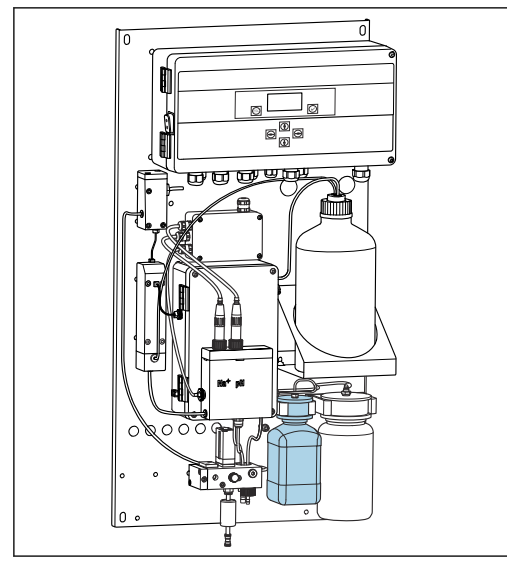

L.

#### 8.1.4 Impostazione del flusso del campione

La valvola di controllo serve per regolare il volume campionato in modo che il campione possa defluire uniformemente dal troppopieno.

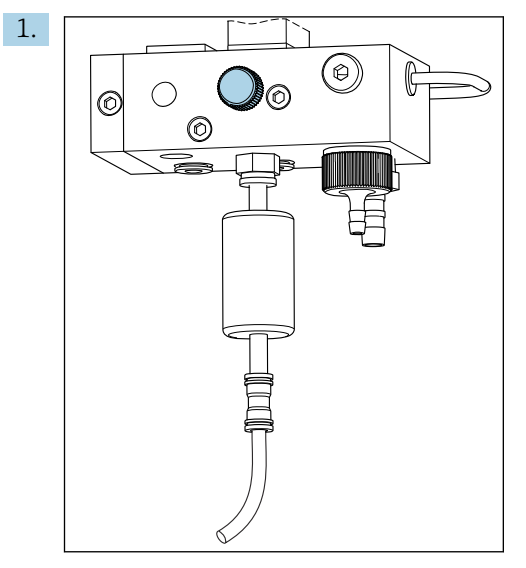

🖻 12 Valvola di controllo

Impostare un flusso del campione di 5...10 l/h (1.32...2.64 gal/h) sulla valvola di controllo.

2. Attendere finché il campione defluisca in maniera uniforme mediante il troppopieno.

3. Ripetere il processo per tutti i canali disponibili.

#### 8.2 Impostazione della comunicazione PROFIBUS

1. Nel menu principale, selezionare **Parameters/Outputs/Profibus**.

- 2. Configurare l'indirizzo dello slave PROFIBUS dell'analizzatore.
- 3. Spegnere lo strumento.
- 4. Collegare il cavo PROFIBUS all'interfaccia PROFIBUS .

<sup>🗉 11</sup> Collegare la bottiglia per la soluzione standard di sodio, compresa la testa

- 5. Accendere il dispositivo.
- 6. Importare il file GSD mediante il programma di configurazione.
- 7. Durante la fase di integrazione, selezionare il modulo in base al numero di canali installati sul dispositivo.

### 8.3 Controllo funzionale

#### **AVVERTENZA**

#### Connessione non corretta, tensione di alimentazione non corretta

Rischi per la sicurezza del personale e anomalie di funzionamento del dispositivo

- Verificare che tutte le connessioni siano state stabilite correttamente, in conformità allo schema elettrico.
- Verificare che la tensione di alimentazione corrisponda a quella indicata sulla targhetta.
- Prima della messa in servizio, verificare che sia stato installato il fusibile corretto per la tensione specifica.

L'analizzatore è dotato di un fusibile, T 1,25 A, per tensione 215 ... 240 V c.a. Se l'analizzatore viene impiegato a 100 ... 130 V c.a., sostituire il fusibile con il fusibile T 2,5 A fornito. Il fusibile si trova nel coperchio dell'unità elettronica.

#### 8.4 Accensione del misuratore

► Accendere l'analizzatore dall'interruttore di rete.

#### 8.5 Configurare il misuratore

Una volta acceso l'analizzatore, procedere con i seguenti passaggi:

- 1. Attendere il termine di un periodo di rodaggio di 4 ore.
- 2. Taratura degli elettrodi
- 3. Configurare i parametri di base
- 4. Ripetere la taratura degli elettrodo (dopo almeno 12 ore)

#### 8.5.1 Taratura degli elettrodi

- **1.** Tarare l'elettrodo di pH  $\rightarrow \implies 54$ .
- 2. Tarare l'elettrodo di sodio  $\rightarrow \cong 55$ .

Alla prima taratura dopo la messa in servizio può verificarsi un errore causato dalle impurità che si sono introdotte nel dispositivo durante il trasporto, il montaggio e la messa in servizio.

3. Ripetere la taratura degli elettrodi dopo che l'analizzatore è stato in funzione per almeno 12 ore. Questa azione è necessaria per pulire l'intero sistema dopo trasporto e installazione.

#### 8.5.2 Configurazione dei parametri di base

1. Commutare alla modalità automatica terminata la taratura degli elettrodi:

2. Nel menu **Maintenance**, selezionare il sottomenu **Operating Mode** e confermare con **I**.

- 3. Inserire la password predefinita 1111 o una nuova password assegnata e confermare con √.
- **4.** Utilizzare il tasto → per selezionare la funzione **Mode** e confermare con ✓.
- 5. Selezionare l'opzione **AUTOMATIC** e confermare con  $\checkmark$ .
- 6. Accedere al menu **Parameters**.
- 7. Inserire la password predefinita 2222 o una nuova password assegnata.
- 8. Definire i parametri di base richiesti nel menu **Parameters**.

### 9 Operatività

### 9.1 Menu principale, visualizzazione del valore misurato

La visualizzazione del valore misurato mostra il valore misurato sul canale selezionato. La visualizzazione del valore misurato è lo schermo di visualizzazione standard in modalità automatica.

1. Usare i tasti 📢 e 🛉 per alternare lo stato dettagliato, la panoramica dei valori misurati e la panoramica delle uscite in corrente per il segnale analogico in uscita dei canali.

2. Usare i tasti e alternare gli ultimi valori misurati dei vari canali e il campione del laboratorio.

| Funzione  | Opzioni      | Info                                                                                                    |
|-----------|--------------|----------------------------------------------------------------------------------------------------|
| Hold      | Sola lettura | Il valore misurato visualizzato è bloccato.                                                                                                    |
|           |              | <ul> <li>Succede nelle seguenti situazioni:</li> <li>Fino a che la regolazione del valore di pH non è stabile</li> <li>Fino al completamento della taratura</li> <li>Per un tempo determinato in seguito al cambiamento del canale (ad es. i primi 10 minuti nel caso di un intervallo di misura di 15 minuti)</li> </ul> |
| Channel 1 | Sola lettura | Indica il canale il cui valore misurato viene<br>visualizzato sul display                                                                                                    |
| MST 1     | Sola lettura | Indica il nome del canale. È possibile modificare<br>il nome del canale .                                                                                                    |
| pH, °C    | Sola lettura | Indica il valore di pH attualmente misurato e la temperatura del campione                                                                                                    |
| Status:   | Sola lettura | Mostra i messaggi di allarme ed errore                                                                                                    |
| H:MM      | Sola lettura | Indica il tempo che resta fino all'analisi<br>successiva del canale di misura selezionato                                                                                                    |

3. Con il tasto 🗸 accedere al menu principale.

Il menu principale è suddiviso nei seguenti sottomenu:

- Diagnosis
- Maintenance
- Parameters

1. Selezionare i sottomenu: ↓ o .

2. Aprire i sottomenu: 🗸.

#### 9.1.1 Panoramica dettagliata dello stato

Con i tasti (+) e (+) passare dal display del valore misurato alla panoramica dettagliata di stato e del valore misurato.

La panoramica di stato e del valore misurato mostra i seguenti parametri.

| Funzione | Opzioni      | Info                                                                                                    |
|----------|--------------|----------------------------------------------------------------------------------------------------|
| Na       | Sola lettura | Indica la concentrazione di sodio determinata al<br>canale selezionato e il potenziale misurato<br>dell'elettrodo di sodio. |
| pН       | Sola lettura | Indica il valore di pH misurato al canale<br>selezionato e il potenziale misurato dell'elettrodo<br>di pH.                  |
| S        | Sola lettura | Indica la pendenza dell'elettrodo di sodio.                                                                                 |
| EO       | Sola lettura | Indica il potenziale standard dell'elettrodo di sodio.                                                                      |

#### 9.1.2 Panoramica delle uscite in corrente

Usare i tasti 💽 e 🛉 per passare dalla visualizzazione del valore misurato alla panoramica delle uscite in corrente analogiche.

| Funzione           | Opzioni      | Info                                      |
|--------------------|--------------|-------------------------------------------|
| <b>Channel 1</b> 6 | Sola lettura | Indica l'uscita in corrente ai canali 1-6 |

### 9.2 Diagnosi

Il sottomenu **Diagnosis**non è protetto da password, tutti gli utenti possono accedervi. Indica acquisizioni di valori nel registro, messaggi di stato e di diagnostica. Le informazioni mostrate in questo sottomenu non possono essere modificate.

| Diagnosis           |              |                                                                                                    |  |  |
|---------------------|--------------|----------------------------------------------------------------------------------------------------|--|--|
| Funzione            | Opzioni      | Info                                                                                                    |  |  |
| Logbook             | Sola lettura | Registra le seguenti informazioni con data e ora:<br>Modifiche dei parametri<br>Allarmi<br>Tarature<br>Inizializzazioni del dispositivo<br>Misure dai campioni di laboratorio                                                                   |  |  |
|                     |              | Le voci vengono disposte in ordine cronologico e<br>discendente. Il logbook contiene fino a 5600<br>eventi.<br>L'ultima riga contiene un'opzione di filtraggio che<br>consente all'utente di eseguire una ricerca<br>semplificata degli eventi. |  |  |
| Entry-No.           |              | Numero della voce visualizzata. Le voci vengono<br>disposte in ordine cronologico e discendente.                                                                                                    |  |  |
| Change of Parameter |              | Mostra le modifiche dei parametri                                                                                                    |  |  |
| Operation Mode      |              | Indica la modalità di funzionamento<br>È possibile avviare i singoli programmi di analisi<br>e la sequenza dei programmi automatica. È<br>possibile bloccare tutti i valori in uscita per<br>eseguire la manutenzione.                          |  |  |

| Diagnosis         |              |                                                                                                    |  |  |
|-------------------|--------------|----------------------------------------------------------------------------------------------------|--|--|
| Funzione          | Opzioni      | Info                                                                                                    |  |  |
| Status            | Sola lettura | <ul> <li>Mostra le seguenti informazioni:</li> <li>Messaggi di errore e avviso presenti</li> <li>Tempo trascorso dall'ultima taratura o rigenerazione</li> <li>Tempo mancante alla taratura o rigenerazione successiva</li> </ul> |  |  |
| Error No Error    | Sola lettura | Mostra i messaggi di errore in attesa → 🗎 47<br>(in questo esempio "No error" (nessun errore)).                                                                                                    |  |  |
| Warning No Warn.  | Sola lettura | Mostra gli avvisi in attesa (in questo esempio "No<br>warning" (nessun avviso))                                                                                                    |  |  |
| Last Cal. XXX.x h | Sola lettura | Indica la data dell'ultima taratura eseguita.                                                                                                    |  |  |
| Last Reg. XXX.x h | Sola lettura | Indica la data dell'ultima rigenerazione eseguita.                                                                                                    |  |  |
| Next Cal. XXX.x h | Sola lettura | Indica la data della taratura successiva.                                                                                                    |  |  |
| Next Reg. XXX.x h | Sola lettura | Indica la data della rigenerazione successiva.                                                                                                    |  |  |
| Na Calibration    | Sola lettura | Indica i parametri di monitoraggio della taratura<br>di Na. Non è possibile modificare i parametri<br>poiché questi vengono determinati dal<br>dispositivo nel corso di ciascuna taratura.                                        |  |  |
| Na0 Na3           | Sola lettura | Mostra gli incrementi di concentrazioni per una taratura del sodio inclusi i valori misurati di mV                                                                                                    |  |  |
| S/E0 mV           | Sola lettura | Pendenza/Potenziale dell'elettrodo standard                                                                                                    |  |  |
| C0 °C             | Sola lettura | Concentrazione iniziale, temperatura di taratura media                                                                                                    |  |  |
| Error             | Sola lettura | Indica gli errori che si sono verificati durante la taratura.                                                                                                    |  |  |
| Na Limits         | Sola lettura | Indica i valori limite impostati per la<br>concentrazione di sodio nel canale di misura<br>specifico.                                                                                                    |  |  |
| Software Version  | Sola lettura | Indica la versione del software installato per<br>l'amplificatore e l'unità elettronica.                                                                                                    |  |  |

| Maintenance    |                                                                            |                                                                                                    |  |  |
|----------------|----------------------------------------------------------------------------|----------------------------------------------------------------------------------------------------|--|--|
| Funzione       | Opzioni                                                                    | Info                                                                                                    |  |  |
| Password W     |                                                                            | Inserire la password per accedere al sottomenu.<br>Password predefinita: 1111                                                                                                    |  |  |
|                |                                                                            | <ol> <li>Inserire la prima cifra della password con i<br/>tasti</li></ol>                                                                                                    |  |  |
|                |                                                                            | 2. Passare alla cifra successiva con il tasto<br>→.                                                                                                    |  |  |
|                |                                                                            | 3. Una volta inserita la password, premere<br>y per confermare.                                                                                                    |  |  |
|                |                                                                            | 4. Premere a lungo il tasto  per tornare al display del valore misurato.                                                                                                    |  |  |
|                |                                                                            | Se è stata immessa la password sbagliata, sullo<br>schermo appare il messaggio <b>Incorrect</b><br><b>Password!</b> . Continua a essere visualizzato il<br>messaggio di immissione della password.                                                                                                    |  |  |
| Operating Mode |                                                                            | È possibile avviare i singoli programmi di analisi<br>e la sequenza dei programmi automatica. È<br>possibile bloccare tutti i valori in uscita per<br>eseguire la manutenzione.                                                                                                    |  |  |
| Maintenance    | Selezione<br>• ON<br>• OFF                                                 | Se si seleziona <b>OFF</b> , è garantito il normale<br>funzionamento del dispositivo. Se si seleziona<br><b>ON</b> , sono congelate tutte le informazioni<br>trasmesse dal dispositivo. I valori misurati, i<br>messaggi di errore e allarme non vengono<br>inoltrati. Attivare questa funzione per eseguire<br>manutenzione o verifiche.                                                                               |  |  |
| Mode           | Selezione<br>• AUTOMATIC<br>• OFF                                          | AUTOMATIC<br>Attiva la sequenza di programmi automatica per<br>l'analizzatore.<br>L'analizzatore avvia immediatamente l'analisi del<br>primo canale cui è stata assegnata una durata<br>della misura.<br>Quindi, i singoli canali vengono analizzati in base<br>alla sequenza di canale impostata e alla durata<br>della misura.<br>OFF<br>Disattiva la sequenza di programmi automatica<br>per l'analizzatore.         |  |  |
| Manual         | Selezione<br>OFF<br>CALIB.<br>Channel 1 6<br>Grab-test<br>Fill<br>Regener. | <ul> <li>OFF: nessun programma selezionato<br/>manualmente</li> <li>CALIB.: esecuzione della taratura su più punti</li> <li>Channel 1 6: analisi dei canali da 1 a 6</li> <li>Grab-test: analisi del campione di laboratorio</li> <li>Fill: riempimento del tubo flessibile della<br/>pompa della soluzione standard e del circuito<br/>di dosaggio</li> <li>Regener.: rigenerazione dell'elettrodo di sodio</li> </ul> |  |  |
| Maintenance      |         |                                                                                                    |
|------------------|---------|----------------------------------------------------------------------------------------------------|
| Funzione         | Opzioni | Info                                                                                                    |
| pH Calibration   |         | Indica i valori misurati e i campi di immissione<br>durante la taratura dell'elettrodo di pH.<br>Taratura dell'elettrodo di pH                                                                                                    |
| рН1 рН           |         | Inserire il valore di pH della prima soluzione tampone usata                                                                                                    |
|                  |         | Il valore di pH della prima soluzione<br>tampone deve essere inferiore rispetto a<br>quello della seconda soluzione tampone.                                                                                                    |
| рН2 рН           |         | Inserire il valore di pH della seconda soluzione tampone usata                                                                                                    |
|                  |         | Il valore di pH della seconda soluzione<br>tampone deve essere superiore rispetto a<br>quello della prima soluzione tampone.                                                                                                    |
| Temp.            |         | Indica la deriva del punto di zero                                                                                                    |
| S mV/D           |         | Per , inserire la temperatura media delle<br>soluzioni tampone, compensazione della<br>temperatura disattivabile                                                                                                    |
| E0 mV            |         | Indica la pendenza                                                                                                    |
| Meas.pot. mV     |         | Indica il potenziale di misura                                                                                                    |
| Meas.value pH    |         | Indica il valore misurato di pH                                                                                                    |
| Reagent Exchange |         | <ul> <li>Eseguire dopo aver sostituito la soluzione<br/>standard.</li> </ul>                                                                                                    |
| Interface 20mA   |         | Specificare un segnale in corrente di 4-20 mA<br>per ciascun canale, ad esempio, per i loop check<br>nel sistema di controllo del processo centrale.                                                                               |
|                  |         | <b>1.</b> Inserire il valore di mA desiderato.                                                                                                    |
|                  |         | 2. Accendere per attivare l'emissione di un segnale in corrente per il canale specifico.                                                                                                    |
|                  |         | <ul> <li>Premere  Per confermare.</li> <li>Quando si esce dall'opzione di menu,<br/>l'emissione di un segnale in corrente<br/>viene disattivata automaticamente.<br/>L'analizzatore emette il valore attuale<br/>di mA.</li> </ul> |

| Maintenance |         |                                                                                                    |  |  |
|-------------|---------|----------------------------------------------------------------------------------------------------|--|--|
| Funzione    | Opzioni | Info                                                                                                    |  |  |
| Alarm       |         | <ul> <li>Questa funzione serve per adattare gli stati<br/>di commutazione dei relè di allarme e<br/>dell'uscita in corrente a requisiti specifici.</li> </ul>                                                                                                    |  |  |
|             |         | <ul> <li>Per il relè 1 sono possibili i seguenti stati:</li> <li>OFF: nessun messaggio</li> <li>Test: verifica relè</li> <li>Alerts: il relè segnala tutti gli allarmi: <ul> <li>pH too small! (E32)</li> <li>No Reagent! (E30)</li> <li>Cal: No Reagent! (E31)</li> </ul> </li> </ul>                                                                                                    |  |  |
|             |         | <ul> <li>Per il relè 2 sono possibili i seguenti stati:</li> <li>OFF: nessun messaggio</li> <li>Test: verifica relè</li> <li>Warning: il relè segnala tutti gli avvisi: <ul> <li>tutti gli errori di taratura (E1E7)</li> <li>No Sample! (E10)</li> <li>Limit ! (E20)</li> </ul> </li> <li>Limit: il relè segnala solo il superamento dei valori soglia configurati per le concentrazioni di Na (E20).</li> <li>Slope: il relè segnala solo gli errori da E4 a E7.</li> </ul> |  |  |
|             |         | <ul> <li>Risposta dell'interfaccia attuale se viene<br/>riportato un messaggio:</li> <li>OFF: 23 mA non viene inoltrato</li> <li>Test: viene verificato il segnale in corrente 23<br/>mA</li> <li>Error: l'uscita in corrente commuta a 23 mA<br/>per tutti gli errori che si verificano (errori sono<br/>tutti gli allarmi e gli avvisi)</li> <li>Limit: l'uscita in corrente passa a 23 mA se si<br/>supera il valore limite</li> </ul>                                     |  |  |

## 9.4 Parametro

| Parameters     |                                    |                                                                                                    |  |
|----------------|------------------------------------|----------------------------------------------------------------------------------------------------|--|
| Funzione       | Opzioni                            | Info                                                                                                    |  |
| Password P     |                                    | Inserire la password predefinita 2222 o una nuova password assegnata.                                                                                                    |  |
| Basic Settings |                                    | Specificare le impostazioni di base come unità di<br>misura, lingua del menu operativo o nome del<br>punto di misura.                                                                                                    |  |
| Unit           | Selezione<br>• μg/l<br>• ppb       |                                                                                                    |  |
| Language       | Selezione<br>• German<br>• English |                                                                                                    |  |
| WaterTest      |                                    | Utilizzare <b>WaterTest</b> per attivare il<br>monitoraggio dell'acqua.<br>Se il campione è assente o insufficiente,<br>l'analizzatore passa al canale successivo. Se<br>nessun altro canale è disponibile per la misura a<br>causa della frequenza di misura impostata,<br>l'analizzatore entra in stand-by. La portata del<br>fluido viene quindi riverificata nel tempo<br>predefinito, che deve essere configurato in<br><b>WaterTest</b> . |  |
| MBF-Channel    |                                    | Selezionare il canale per l'alimentazione<br>dell'acqua MBF (MBF = mixed bed filter).<br>Selezionare un canale in cui il fluido sia sempre<br>disponibile e la cui concentrazione di Na sia<br>quanto più bassa possibile (< 50 µg/l (ppb)). Ciò<br>garantisce il corretto funzionamento della<br>sequenza di taratura.                                                                                                    |  |
| Autostart      | Selezione<br>• ON<br>• OFF         | Attivare/disattivare un riavvio dopo una caduta<br>di alimentazione ON Attivare un riavvio automatico dopo una<br>caduta di alimentazione OFF Disattivare un riavvio automatico dopo una<br>caduta di alimentazione                                                                                                    |  |
| Date           | Giorno, mese, anno                 | <ul> <li>Indica la data attuale.</li> <li>Se la data visualizzata non è corretta, impostare la data corretta.</li> <li>1. Selezionare il valore da modificare.</li> <li>2. Premere ✓ per attivare.</li> </ul>                                                                                                    |  |
| Scan Time      |                                    | <ul> <li>Indica l'ora attuale.</li> <li>Se l'orario visualizzato non è corretto, impostare l'orario corretto.</li> <li>1. Selezionare il valore da modificare (ora, minuto, secondo).</li> <li>2. Premere ✓ per attivare.</li> </ul>                                                                                                    |  |

| Parameters           |                                                                                                    |                                                                                                    |
|----------------------|----------------------------------------------------------------------------------------------------|----------------------------------------------------------------------------------------------------|
| Funzione             | Opzioni                                                                                                    | Info                                                                                                    |
| Measurement Sequence | Calibration interval         Disabled         4 h         12 h         24 h         48 h         72 h         120 h         168 h         12 h         Numero rigenerazioni         6 h         12 h         Z4 h         Tempo di misura         Disabled         15 min         20 min         30 min         60 min         90 min         2 h | <ul> <li>Eseguire le seguenti impostazioni:</li> <li>Intervalli a cui l'analizzatore avvia una taratura automatica</li> <li>Durata della misura della concentrazione di sodio eseguita dall'analizzatore nel canale specifico</li> <li>Numero di rigenerazioni da eseguire nell'intervallo di taratura</li> <li>Non è possibile garantire la precisione dichiarata nelle specifiche con una durata di misura di 15 o 20 minuti. In particolar modo, ciò è vero se canali con concentrazioni di sodio molto diverse vengono misurati in sequenza diretta.</li> <li>Le rigenerazioni vengono eseguite automaticamente a intervalli regolari entro l'intervallo di taratura. Ad esempio, se l'intervallo di taratura è impostato a 48 ore e il numero di rigenerazioni è impostato a 3, le rigenerazioni vengono eseguite 12, 24 e 36 ore dopo la taratura, prima dell'inizio di una nuova taratura dopo 48 ore.</li> <li>La rigenerazione è richiesta per mantenere l'integrità funzionale dell'elettrodo di sodio. Rispetto ai processi di taratura, il processo di rigenerazione richiede un tempo molto inferiore, riducendo di conseguenza al minimo il tempo di indisponibilità dell'analizzatore.</li> <li>Se la modalità operativa è impostata da OFF ad AUTOMATIC, il dispositivo analizza in successione e per il tempo predefinito tutti i canali, a cui è stato assegnato un tempo di misura. Il tempo mancante alla fine dell'analisi in corso viene mostrato sulla riga inferiore del display del valore misurato. Una volta scaduto il tempo (0 min sul display del valore misurato), il dispositivo comincia ad analizzare nuovamente il canale.</li> </ul> |
| pH-Control           |                                                                                                    |                                                                                                    |
| pH set point         |                                                                                                    | Il setpoint per la regolazione del pH può essere<br>modificato in base ai requisiti di precisione per la<br>misura della concentrazione di Na e del campo di<br>misura del Na desiderato<br>In genere è consigliato un setpoint di pH =<br>11,00.                                                                                                    |
| pH lower limit       |                                                                                                    | La soglia inferiore garantisce che il valore di pH<br>non si sposti troppo dal setpoint durante la<br>regolazione. Se il valore della soglia inferiore non<br>è raggiunto per oltre 10 minuti, il dispositivo<br>commuta allo stato <b>Off</b> e arresta la misura. In<br>questo caso, è visualizzato l'errore <b>pH too small!</b> .<br>Se il setpoint è stato impostato a pH = 11, per la<br>soglia inferiore si consiglia il valore di 10,80.<br>Se vine impostato un valore di pH più basso,<br>ridurre ulteriormente il limite accertandosi di<br>mantenere un $\Delta$ pH di almeno 0,2.                                                                                                    |
| Ritardo allarme      |                                                                                                    | Ritardo dell'allarme se il valore è al di sotto del<br>campo<br>Standard 600 s                                                                                                    |

| Parameters           |                                          |                                                                                                    |  |
|----------------------|------------------------------------------|----------------------------------------------------------------------------------------------------|--|
| Funzione             | Opzioni                                  | Info                                                                                                    |  |
| Na Limits            |                                          | Specificare le soglie superiori per la<br>concentrazione degli ioni di sodio dei singoli<br>canali.<br>Se la concentrazione analizzata supera il valore<br>limite impostato, i relè di allarme emettono un<br>messaggio di errore.<br>Inoltre, l'uscita in corrente analogica del canale<br>interessato può trasmettere un segnale al<br>sistema centrale di controllo del processo.<br>Le impostazioni dei relè e del comportamento<br>del segnale in corrente possono essere eseguite<br>come descritto nel sottomenu <b>Alarm</b> . È possibile<br>modificare i parametri dei valori limite allo<br>stesso modo delle impostazioni di ora e data. |  |
| Outputs              |                                          |                                                                                                    |  |
| Measuring Range      |                                          | Assegnare le concentrazioni desiderate ai valori<br>4 20 mA.                                                                                                    |  |
| Scaling              |                                          | La trasmissione corrente può essere modificata<br>da lineare a logaritmica                                                                                                    |  |
| Current Calibration  |                                          | Tarare le uscite in corrente per lo specifico sistema connesso.                                                                                                    |  |
| Profibus             | 1 126<br>Impostazione di fabbrica<br>126 | Configurare l'indirizzo slave dell'analizzatore.                                                                                                    |  |
| Names of Meas.Points |                                          | È possibile assegnare nomi dei punti di misura personalizzati per i singoli canali.                                                                                                    |  |
|                      |                                          | 1. Selezionare un massimo di 7 lettere o cifre con i tasti "freccia su" e "freccia giù".                                                                                                    |  |
|                      |                                          | 2. Premere il tasto 🔽 per confermare.                                                                                                    |  |
|                      |                                          | <ul> <li>I nomi dei punti di misura definiti<br/>vengono mostrati sul display del<br/>valore misurato.</li> </ul>                                                                                                    |  |
| Password             |                                          | Modificare le password per accedere ai menu<br><b>Maintenance</b> e <b>Parameters</b> .                                                                                                    |  |
|                      |                                          | Modificare solo le password del personale<br>autorizzato.<br>Annotare sempre le nuove password.<br>In caso di smarrimento della password,<br>contattare un tecnico dell'assistenza.                                                                                                    |  |
| Password W           | Impostazione predefinita<br>1111         | Modificare la password per il menu<br><b>Maintenance</b> . Usare massimo 4 cifre.                                                                                                    |  |
| Password P           | Impostazione predefinita<br>2222         | Modificare la password per il menu <b>Parameters</b> .<br>Usare massimo 4 cifre.                                                                                                    |  |

## 9.5 Parametri PROFIBUS

Dati in ingresso (da analizzatore a PROFIBUS)

| Nome<br>gruppo | Indirizz<br>o di<br>avvio | Dimensi<br>one<br>(byte) | Formato | Nome parametro                                       | Descrizione                                                                                                    | Unità  |
|----------------|---------------------------|--------------------------|---------|------------------------------------------------------|----------------------------------------------------------------------------------------------------|--------|
|                | 0                         | 1                        | BYTE    | Stato del dispositivo                                | Assegnazione dei valori<br>per lo stato del<br>dispositivo<br>→ 🗎 44                                                                          |        |
|                | 1                         | 1                        | BYTE    | Errori                                               | Assegnazione bit degli<br>errori → 🗎 45                                                                                                    |        |
|                | 2                         | 2                        | BYTE    | Avvisi                                               | Assegnazione bit degli<br>avvisi → 🗎 45                                                                                                    |        |
|                | 4                         | 2                        | BYTE    | Flusso del campione                                  | Assegnazione flusso del<br>campione→ 🗎 46                                                                                                    |        |
|                | 5                         | 1                        | BYTE    | Trasmissione                                         | Se il canale attuale è in<br>"hold", valore: 0<br>Se il canale attuale<br>trasferisce<br>continuamente i dati di<br>concentrazione, valore: 1 |        |
| Stato 1        | 6                         | 4                        | REAL    | Valore di pH                                         | Valore di pH misurato<br>attualmente                                                                                                    |        |
|                | 10                        | 4                        | REAL    | Temperatura del<br>campione                          | Temperatura del flusso<br>del campione misurato<br>attualmente                                                                                | °C     |
|                | 14                        | 2                        | INT16   | Tempo dall'ultima<br>taratura di Na                  | Visualizza il tempo<br>dall'ultima taratura di Na                                                                                             | min    |
|                | 16                        | 2                        | INT16   | Tempo fino alla<br>successiva taratura di<br>Na      | Visualizza il tempo fino<br>alla successiva taratura<br>di Na                                                                                 | min    |
|                | 18                        | 2                        | INT16   | Tempo dall'ultima<br>rigenerazione di Na             | Visualizza il tempo<br>dall'ultima rigenerazione<br>di Na                                                                                     | min    |
|                | 20                        | 2                        | INT16   | Tempo fino alla<br>successiva<br>rigenerazione di Na | Visualizza il tempo fino<br>alla successiva<br>rigenerazione di Na                                                                            | min    |
|                | 22                        | 4                        | REAL    | S(Na)                                                | Pendenza dell'ultima<br>taratura di Na                                                                                                    | mV/dec |
|                | 26                        | 4                        | REAL    | EO(Na)                                               | Valore E0 dall'ultima<br>taratura di Na                                                                                                    | mV     |
|                | 30                        | 4                        | REAL    | cO                                                   | Valore c0 dall'ultima<br>taratura di Na                                                                                                    | ppb    |
|                | 34                        | 4                        | REAL    | T(Kal)                                               | Temperatura media<br>dall'ultima taratura di Na                                                                                               | °C     |
| Stato 2        | 38                        | 4                        | REAL    | S(pH)                                                | Pendenza dell'ultima<br>taratura di pH                                                                                                    | mV/dec |
|                | 42                        | 4                        | REAL    | E0(pH)                                               | Valore E0 dall'ultima<br>taratura di pH                                                                                                    | mV     |
|                | 46                        | 2                        | INT16   | Intervallo di taratura                               | Indica l'intervallo attuale,<br>configurato per la<br>taratura di Na                                                                          | h      |
|                | 48                        | 1                        | INT8    | Numero rigenerazioni                                 | Numero di rigenerazioni<br>eseguite tra due tarature                                                                                          |        |

| Nome<br>gruppo | Indirizz<br>o di<br>avvio | Dimensi<br>one<br>(byte) | Formato | Nome parametro                                  | Descrizione                                                          | Unità        |
|----------------|---------------------------|--------------------------|---------|-------------------------------------------------|----------------------------------------------------------------------|--------------|
|                | 49                        | 1                        | INT8    | Livello di riempimento<br>della soluzione madre | Livello di riempimento<br>della soluzione madre di<br>sodio          | %            |
|                | 50                        | 4                        | REAL    | Concentrazione Na 1                             | Concentrazione di sodio<br>misurata dal canale 1                     | ppb,<br>µg/l |
|                | 54                        | 1                        | BYTE    | Stato C1                                        | Assegnazione dello stato<br>del canale → 🗎 45                        |              |
| Carraie 1      | 55                        | 1                        | BYTE    | Riserva C1                                      |                                                                      |              |
|                | 56                        | 2                        | INT16   | Tempo di misura C1                              | Tempo di misura<br>impostato in modalità<br>automatica <sup>1)</sup> | min          |
|                | 58                        | 4                        | REAL    | Concentrazione Na C2                            | Concentrazione di sodio<br>del canale 2                              | ppb,<br>µg/l |
| Canala 2       | 62                        | 1                        | BYTE    | Stato C2                                        | Per l'assegnazione, v.<br>tabella "Stato del canale"                 |              |
| Carraie 2      | 63                        | 1                        | BYTE    | Riserva C2                                      |                                                                      |              |
|                | 64                        | 2                        | INT16   | Tempo di misura C2                              | Tempo di misura<br>impostato in modalità<br>automatica <sup>2)</sup> | min          |
| Canale 3       | 66                        | 4                        | REAL    | Concentrazione Na C3                            | Concentrazione di sodio<br>del canale 3                              | ppb,<br>µg/l |
|                | 70                        | 1                        | BYTE    | Stato C3                                        | Assegnazione dello stato<br>del canale → 🗎 45                        |              |
|                | 71                        | 1                        | BYTE    | Riserva C3                                      |                                                                      |              |
|                | 72                        | 2                        | INT16   | Tempo di misura C3                              | Tempo di misura<br>impostato in modalità<br>automatica <sup>2)</sup> | min          |
|                | 74                        | 4                        | REAL    | Concentrazione Na C4                            | Concentrazione di sodio<br>del canale 4                              | ppb,<br>µg/l |
| Canala (       | 78                        | 1                        | BYTE    | Stato C4                                        | Assegnazione dello stato<br>del canale → 🗎 45                        |              |
| Canale 4       | 79                        | 1                        | BYTE    | Riserva C4                                      |                                                                      |              |
|                | 80                        | 2                        | INT16   | Tempo di misura C4                              | Tempo di misura<br>impostato in modalità<br>automatica <sup>2)</sup> | min          |
|                | 82                        | 4                        | REAL    | Concentrazione Na C5                            | Concentrazione di sodio<br>del canale 5                              | ppb,<br>µg/l |
| Camala F       | 86                        | 1                        | BYTE    | Stato C5                                        | Assegnazione dello stato<br>del canale → 🗎 45                        |              |
| Callale 5      | 87                        | 1                        | BYTE    | Riserva C5                                      |                                                                      |              |
|                | 88                        | 2                        | INT16   | Tempo di misura C5                              | Tempo di misura<br>impostato in modalità<br>automatica <sup>2)</sup> | min          |
|                | 90                        | 4                        | REAL    | Concentrazione Na C6                            | Concentrazione di sodio<br>del canale 6                              | ppb,<br>µg/l |
| Canale 6       | 94                        | 1                        | BYTE    | Stato C6                                        | Assegnazione dello stato<br>del canale → 🗎 45                        |              |

| Nome<br>gruppo | Indirizz<br>o di<br>avvio | Dimensi<br>one<br>(byte) | Formato | Nome parametro     | Descrizione                                                          | Unità |
|----------------|---------------------------|--------------------------|---------|--------------------|----------------------------------------------------------------------|-------|
|                | 95                        | 1                        | BYTE    | Riserva C6         |                                                                      |       |
|                | 96                        | 2                        | INT16   | Tempo di misura C6 | Tempo di misura<br>impostato in modalità<br>automatica <sup>2)</sup> | min   |

Se il canale è attivo, è trasmesso il tempo di misura residuo; se non è stato assegnato un tempo di misura:
 -1; se il dispositivo è a 1 canale: -2

Se il canale è attivo, è trasmesso il tempo di misura residuo; se non è stato assegnato un tempo di misura:
 -1

### Dati in uscita (da PROFIBUS all'analizzatore)

| Nome gruppo             | Indirizz<br>o di<br>avvio | Dimensio<br>ne (byte) | Formato | Nome parametro         | Descrizione                                                                                                    |
|-------------------------|---------------------------|-----------------------|---------|------------------------|----------------------------------------------------------------------------------------------------|
| Controllo a<br>distanza | 0                         | 2                     | 2 BYTE  | Controllo a distanza   | Assegnazione del controllo a<br>distanza → 🗎 45                                                                          |
|                         | 2                         | 2                     | INT16   | Intervallo di taratura | Valori consentiti, indice degli<br>intervalli di taratura → 🗎 46                                                         |
|                         | 4                         | 2                     | INT16   | Numero rigenerazioni   | Il numero massimo di<br>rigenerazioni è limitato;<br>numero massimo consentito:<br>(intervallo di taratura [h])/<br>2)-1 |

### Stato del dispositivo

| Valore | Stato del dispositivo | Descrizione                                                                  |
|--------|-----------------------|------------------------------------------------------------------------------|
| 0x00   | In attesa             | Il dispositivo attende il campione dopo un flusso del campione insufficiente |
| 0x01   | Taratura di Na        | Taratura di Na in corso                                                      |
| 0x02   | Misura canale 1       | Misura del canale 1 in corso                                                 |
| 0x03   | Misura canale 2       | Misura del canale 2 in corso                                                 |
| 0x04   | Misura canale 3       | Misura del canale 3 in corso                                                 |
| 0x05   | Misura canale 4       | Misura del canale 4 in corso                                                 |
| 0x06   | Misura canale 5       | Misura del canale 5 in corso                                                 |
| 0x07   | Misura canale 6       | Misura del canale 6 in corso                                                 |
| 0x08   | Campione lab.         | Misura del campione di laboratorio in corso                                  |
| 0x09   | Riempire              | Riempimento in corso del tubo flessibile con soluzione madre                 |
| 0x0a   | Rigenerazione         | Rigenerazione dell'elettrodo di sodio in corso                               |
| 0x0b   | (non utilizzato)      |                                                                              |
| 0x0c   | (non utilizzato)      |                                                                              |
| 0x0d   | Off                   | Dispositivo in standby (non sono in corso analisi, tarature o rigenerazioni) |
| 0x0e   | (non utilizzato)      |                                                                              |

### Bit degli avvisi

| Bit | Avvisi                 | Descrizione                                                  |
|-----|------------------------|--------------------------------------------------------------|
| 0   | (non utilizzato)       | (non utilizzato)                                             |
| 1   | Errore CO!             | Valore CO della taratura di Na troppo grande.                |
| 2   | Delta U troppo grande  | Il valore delta U della taratura di Na è troppo grande.      |
| 3   | STABW troppo<br>grande | La deviazione standard della taratura di Na è troppo grande. |
| 4   | S Na troppo piccola    | La pendenza della taratura di Na è troppo piccola.           |
| 5   | S Na troppo grande     | La pendenza della taratura di Na è troppo grande.            |
| 6   | S pH troppo piccola    | La pendenza della taratura di pH è troppo piccola.           |
| 7   | S pH troppo grande     | La pendenza della taratura di pH è troppo grande.            |
| 8   | (non utilizzato)       | (non utilizzato)                                             |
| 9   | Soglia canale 1        | Soglia della concentrazione di Na superata nel canale 1      |
| 10  | Soglia canale 2        | Soglia della concentrazione di Na superata nel canale 2      |
| 11  | Soglia canale 3        | Soglia della concentrazione di Na superata nel canale 3      |
| 12  | Soglia canale 4        | Soglia della concentrazione di Na superata nel canale 4      |
| 13  | Soglia canale 5        | Soglia della concentrazione di Na superata nel canale 5      |
| 14  | Soglia canale 6        | Soglia della concentrazione di Na superata nel canale 6      |
| 15  | (non utilizzato)       | (non utilizzato)                                             |

## Bit degli errori

| Bit | Errore                                | Descrizione                                                               |
|-----|---------------------------------------|---------------------------------------------------------------------------|
| 0   | pH troppo basso!                      | Il valore di pH non raggiunge la soglia impostata.                        |
| 1   | Soluzione madre di Na<br>quasi vuota! | La soluzione madre di Na è quasi finita.                                  |
| 2   | Soluzione madre di Na<br>mancante!    | La soluzione madre di Na è terminata e deve essere sostituita o aggiunta. |

### Stato dei canali

| Bit 7 | Bit 6 | Stato dei canali | Descrizione                                                                                          |
|-------|-------|------------------|----------------------------------------------------------------------------------------------------|
| 0     | 0     | bad              | ll valore di pH è troppo basso (inferiore alla soglia<br>impostata)                                  |
| 0     | 1     | uncertain        | Tutti gli errori di taratura (avvisi), mancanza di<br>soluzione madre, flusso di acqua insufficiente |
| 1     | 0     | good             | Se durante la misura non si presentano errori o avvisi                                               |

### Controllo a distanza

| Bit | Controllo a distanza  | Descrizione                                                                 |
|-----|-----------------------|-----------------------------------------------------------------------------|
| 0   | Avvio taratura        | Avvia la procedura di taratura                                              |
| 1   | Avvio misura canale 1 | Avvia la misura del canale 1<br>(senza tempo limite, disattivata con "off") |
| 2   | Avvio misura canale 2 | Avvia la misura del canale 2<br>(senza tempo limite, disattivata con "off") |
| 3   | Avvio misura canale 3 | Avvia la misura del canale 3<br>(senza tempo limite, disattivata con "off") |

| Bit | Controllo a distanza                 | Descrizione                                                                                          |
|-----|--------------------------------------|----------------------------------------------------------------------------------------------------|
| 4   | Avvio misura canale 4                | Avvia la misura del canale 4<br>(senza tempo limite, disattivata con "off")                          |
| 5   | Avvio misura canale 5                | Avvia la misura del canale 5<br>(senza tempo limite, disattivata con "off")                          |
| 6   | Avvio misura canale 6                | Avvia la misura del canale 6<br>(senza tempo limite, disattivata con "off")                          |
| 7   | Avvio rigenerazione                  | Avvia la rigenerazione automatica dell'elettrodo di Na                                               |
| 8   | Off                                  | Arresta la tecnica in corso, il dispositivo si pone quindi in standby                                |
| 9   | Avvia in automatico                  | Avvia la sequenza del programma automatica                                                           |
| 10  | Impostazione intervallo<br>taratura  | Imposta il valore per l'intervallo di taratura, definito in<br>"Intervallo taratura" (byte 2 e 3)    |
| 11  | Impostazione numero<br>rigenerazioni | Imposta il valore per il numero di rigenerazioni, definito in<br>"Numero rigenerazioni" (byte 4 e 5) |

### Flusso del campione

| Bit | Controllo a distanza      | Descrizione                                    |
|-----|---------------------------|------------------------------------------------|
| 0   | -                         | -                                              |
| 1   | Campione assente canale 1 | Flusso del campione insufficiente sul canale 1 |
| 2   | Campione assente canale 2 | Flusso del campione insufficiente sul canale 2 |
| 3   | Campione assente canale 3 | Flusso del campione insufficiente sul canale 3 |
| 4   | Campione assente canale 4 | Flusso del campione insufficiente sul canale 4 |
| 5   | Campione assente canale 5 | Flusso del campione insufficiente sul canale 5 |
| 6   | Campione assente canale 6 | Flusso del campione insufficiente sul canale 6 |
| 7   | -                         | -                                              |

### Indice degli intervalli di taratura

| Valore | Intervallo di taratura | Unità |
|--------|------------------------|-------|
| 0x00   | Off                    | -     |
| 0x01   | 4                      | h     |
| 0x02   | 12                     | h     |
| 0x03   | 24                     | h     |
| 0x04   | 48                     | h     |
| 0x05   | 72                     | h     |
| 0x06   | 120                    | h     |
| 0x07   | 168                    | h     |

## 10 Diagnostica e ricerca guasti

## 10.1 Elenco diagnostica

La tabella seguente presenta un elenco di messaggi diagnostici, cause e rimedi. Se i rimedi consigliati per la risoluzione del problema non sono efficaci, contattare immediatamente l'assistenza del dispositivo.

| Codice di errore | Messaggio<br>diagnostico | Causa                                                                                                    | Measure                                                                                                    |
|------------------|--------------------------|----------------------------------------------------------------------------------------------------|----------------------------------------------------------------------------------------------------|
| E1               | C0 Error !               | La concentrazione<br>iniziale nel circuito è<br>superiore a 50 ppb Na <sup>+</sup><br>(si verifica solo in<br>seguito a una taratura) | <ul> <li>Eseguire un'altra taratura.</li> <li>Controllare il canale MBF.</li> </ul>                                                                                                    |
| E2               | Delta U too large !      | ΔU troppo alto                                                                                                    | ► Eseguire un'altra taratura.                                                                                                    |
| E3               | STABW too large !        | Deviazione standard<br>troppo elevata.                                                                                                | ► Eseguire un'altra taratura.                                                                                                    |
| E4               | S Na too small !         | Pendenza del sistema<br>dell'elettrodo di sodio<br>oltre i limiti consentiti<br>(si verifica solo in<br>seguito a una taratura)       | <ul> <li>Verificare che l'elettrodo non sia<br/>danneggiato.</li> <li>Verificare i dati di taratura.</li> <li>Verificare le soluzioni standard.</li> <li>Eseguire un'altra taratura.</li> </ul>    |
| E5               | S Na too large !         | Pendenza del sistema<br>dell'elettrodo di sodio<br>oltre i limiti consentiti<br>(si verifica solo in<br>seguito a una taratura)       | <ul> <li>Se necessario sostituire l'elettrodo.</li> </ul>                                                                                                    |
| E6               | S pH too small !         | Pendenza dell'elettrodo<br>di pH oltre i limiti<br>consentiti (si verifica<br>solo in seguito a una<br>taratura)                      |                                                                                                    |
| E7               | S pH too large !         | Pendenza dell'elettrodo<br>di pH oltre i limiti<br>consentiti (si verifica<br>solo in seguito a una<br>taratura)                      |                                                                                                    |
| E10              | No Sample!               | Flusso insufficiente nel<br>recipiente di<br>troppopieno                                                                              | <ul> <li>Verificare la velocità di deflusso e<br/>regolarla se necessario.</li> <li>Verificare eventuali perdite dalle<br/>linee di alimentazione.</li> </ul>                                      |
| E20              | Limit !                  | Valore limite per la<br>concentrazione di Na <sup>+</sup><br>superato.                                                                | <ul> <li>Ridurre la concentrazione di Na<sup>+</sup><br/>nell'acqua</li> <li>Verificare le impostazioni del valore<br/>limite.</li> <li>Verificare le condizioni di misura<br/>attuali.</li> </ul> |
| E30              | No Reagent!              | Soluzione standard<br>insufficiente nel<br>recipiente di<br>alimentazione                                                             | <ul> <li>Riempire di soluzione standard o<br/>sostituire la bottiglia contenente la<br/>soluzione standard.</li> </ul>                                                                             |

| Codice di errore | Messaggio<br>diagnostico | Causa                                                                                                    | Measure                                                                                                    |
|------------------|--------------------------|----------------------------------------------------------------------------------------------------|----------------------------------------------------------------------------------------------------|
| E31              | Cal: No Reagent!         | La soluzione standard di<br>Na <sup>+</sup> è vuota.                                                                                                    | <ul> <li>Riempire di soluzione standard o<br/>sostituire la bottiglia contenente la<br/>soluzione standard.</li> </ul>                                                                                                    |
| E32              | pH too small!            | La bottiglia di<br>alcalinizzazione è vuota.<br>Il flessibile diretto alla<br>bottiglia di<br>alcalinizzazione perde.<br>L'elettrodo di pH è<br>difettoso, non tarato o<br>tarato in modo<br>scorretto.<br>La pompa di<br>alcalinizzazione è<br>difettosa. | <ul> <li>Verificare il livello nella bottiglia<br/>contenente il reagente alcalinizzante.</li> <li>Verificare eventuali perdite dalle<br/>linee di alimentazione del gas.</li> <li>Ritarare o sostituire l'elettrodo di pH.</li> <li>Verificare il corretto funzionamento<br/>della pompa di alcalinizzazione.</li> </ul> |

## 10.2 Reset del misuratore

Le impostazioni presentate di seguito sono impostazioni di base memorizzate nell'analizzatore dopo l'eliminazione dei dati. Tali dati vengono configurati specificamente alla consegna del dispositivo.

| Maintenance/Calibration/pH Calibration |                    |  |
|----------------------------------------|--------------------|--|
| Parameter                              | Valore predefinito |  |
| рН1 рН                                 | 4.00               |  |
| рН2 рН                                 | 7.00               |  |
| S mV/D                                 | 25,0 °C            |  |

| Parameters/Basic Settings |                    |  |
|---------------------------|--------------------|--|
| Parameter                 | Valore predefinito |  |
| Unit                      | µg/l (ppb)         |  |
| Language                  | English            |  |
| WaterTest                 | On                 |  |
| MBF-Channel               | 1                  |  |
| Autostart                 | On                 |  |
| Date                      | Data attuale       |  |
| Scan Time                 | Ora attuale        |  |

| Parameters/Measurement Sequence |                    |  |
|---------------------------------|--------------------|--|
| Parameter                       | Valore predefinito |  |
| Calibration                     | 72 h               |  |
| Channel 1 (per canale)          | 30 min             |  |
| Regenerate                      | 2                  |  |

| Parameters/Na Limits   |                    |  |
|------------------------|--------------------|--|
| Parameter              | Valore predefinito |  |
| Channel 1 (per canale) | 100 µg/l (ppb)     |  |

| Parameters/Outputs/Measuring Range |                    |
|------------------------------------|--------------------|
| Parameter                          | Valore predefinito |
| 4 mA (per canale)                  | 0 µg/l (ppb)       |
| 20 mA (per canale)                 | 100 µg/l (ppb)     |

| Parameters/Names of Meas.Points |                    |  |
|---------------------------------|--------------------|--|
| Parameter                       | Valore predefinito |  |
| Canale 1                        | MST 1              |  |
|                                 |                    |  |

| Parameters/Passwords |                    |  |
|----------------------|--------------------|--|
| Parameter            | Valore predefinito |  |
| Password W           | 1111               |  |
| Password P           | 2222               |  |

## 10.3 Versioni firmware

| Data    | Versione | Modifiche al firmware                                                                             | Documentazione   |
|---------|----------|---------------------------------------------------------------------------------------------------|------------------|
| 06/2022 | V1.14.00 | Revisione completa                                                                                | BA01706C///04.22 |
| 10/2019 | V1.13.02 | Estensione per includere la funzione PROFIBUS<br>Interfaccia PROFIBUS, versione firmware V1.04.01 | BA01706C///03.19 |
| 04/2017 | V1.11.00 | Software originale                                                                                | BA01706C///01.17 |

## 11 Manutenzione

### **AVVERTENZA**

Tensione elettrica

Rischio di lesioni gravi o fatali

► Disalimentare il dispositivo per eseguire i lavori di manutenzione.

### **ATTENZIONE**

### Mancato rispetto degli intervalli di manutenzione

Rischio di lesioni personali e danni ai beni

► Rispettare gli intervalli di manutenzione consigliati

## 11.1 Manutenzione pianificata

| Intervallo                                            | Intervento di manutenzione                                                                                                    |
|-------------------------------------------------------|----------------------------------------------------------------------------------------------------|
| Quotidiano                                            | Ispezione visiva del dispositivo                                                                                                    |
| Settimanale                                           | Ispezione visiva del livello nella bottiglia contenente il reagente alcalinizzante                                                     |
| Settimanale                                           | Ispezione visiva del filtro e della custodia per verificare la presenza di sporco                                                      |
| Settimanale                                           | Verificare l'integrità operativa dell'unità di trattamento del campione                                                                |
| Settimanale                                           | Verificare la regolazione del flusso del campione                                                                                      |
| Circa una volta al mese                               | Tarare l'elettrodo di pH                                                                                                    |
| Circa una volta al<br>mese, in base alle<br>necessità | Pulizia della cella a deflusso                                                                                                    |
| Ogni 2 mesi circa, in<br>base a necessità             | Sostituire il reagente alcalinizzante                                                                                                  |
| Ogni 6 mesi                                           | Controllare eventuali perdite dalle linee                                                                                              |
| Almeno ogni 6 mesi,<br>in base alle necessità         | Sostituire la soluzione standard                                                                                                    |
| Ogni 6 mesi circa                                     | Sostituire l'elettrodo di sodio                                                                                                    |
| Ogni 6 mesi circa                                     | Sostituire l'elettrodo di pH                                                                                                    |
| Ogni 6 mesi                                           | Reagente alcalinizzante: verificare la bottiglia contenente il reagente alcalinizzante e i<br>flessibili in cerca di eventuali perdite |
| Ogni anno                                             | Verificare la trasmissione di allarmi e segnali                                                                                        |
| In base a necessità                                   | Pulire il filtro dell'unità di trattamento del campione                                                                                |
| In base a necessità                                   | Sostituire il filtro dell'unità di trattamento del campione                                                                            |

## 11.2 Interventi di manutenzione

### 11.2.1 Prima di tutti gli interventi di manutenzione

1. Disattivare la modalità automatica mediante Maintenance/Operating Mode/ ModeOFF.

└ Il dispositivo interrompe il programma in esecuzione. L'analizzatore è in stand-by.

Chiudere l'alimentazione ruotando la valvola di controllo del fluido in senso orario
 → 3, 10.

### 11.2.2 Sostituzione del filtro dell'unità di trattamento del campione

Per i seguenti passaggi non sono necessari strumenti.

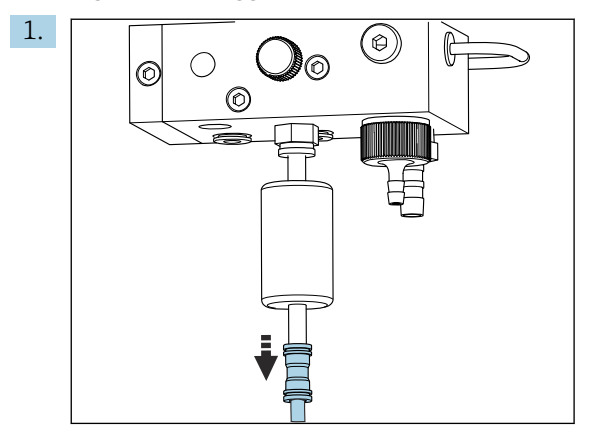

Rimuovere il flessibile di alimentazione del fluido con sgancio rapido all'altezza del filtro.

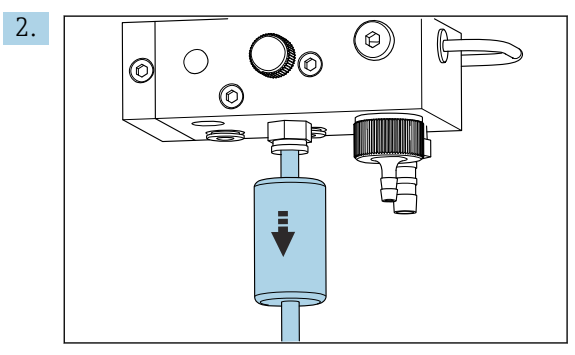

Rimuovere la cartuccia filtrante.

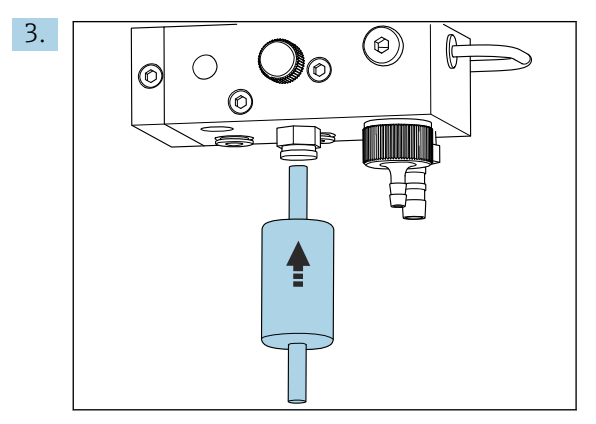

Inserire una nuova cartuccia filtrante prestando attenzione alla direzione del flusso (indicata dall'etichetta adesiva sul filtro)!

4. Ricollegare il raccordo a sgancio rapido al flessibile di alimentazione del fluido.

### 11.2.3 Pulizia dell'unità di misura

1. Se non si è già proceduto a farlo:

Disattivare la modalità automatica mediante **Maintenance/Operating Mode/OFF**.

- └→ Il dispositivo interrompe il programma in esecuzione. L'analizzatore è in stand-by.

#### Rimozione del misuratore

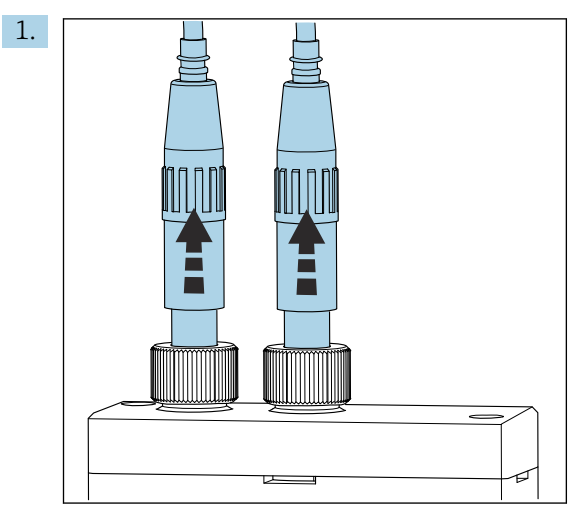

Allentare il raccordo e rimuovere l'elettrodo di pH e sodio dall'unità di misura.

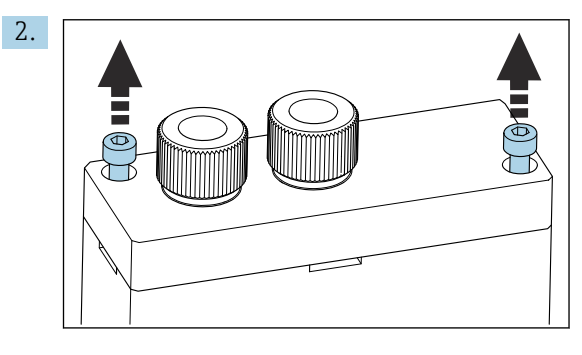

Allentare le viti a brugola (AF4) del coperchio, poi rimuovere il coperchio.

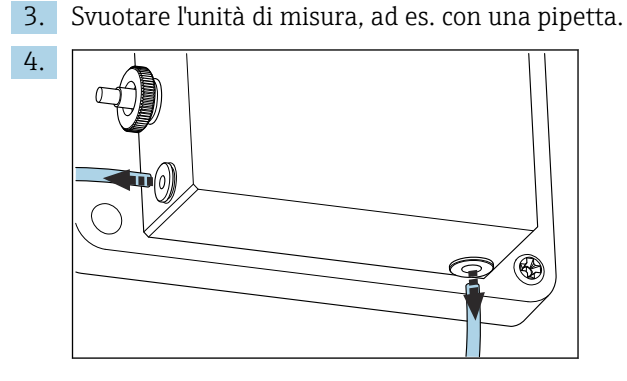

Allentare gli allacciamenti tra il tubo flessibile e l'unità di misura. Per farlo, stringere leggermente i flessibili in direzione del connettore premendo al tempo stesso l'anello di bloccaggio e rimuovere il flessibile dal connettore.

Endress+Hauser

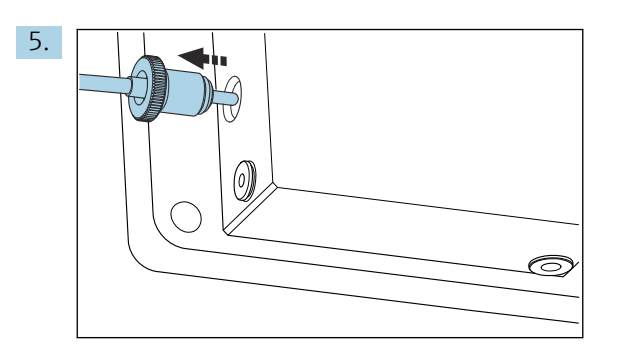

Rimuovere il sensore di temperatura presente sul lato sinistro dell'unità di misura, assicurandosi di non perdere l'o-ring presente all'interno dell'unità di misura.

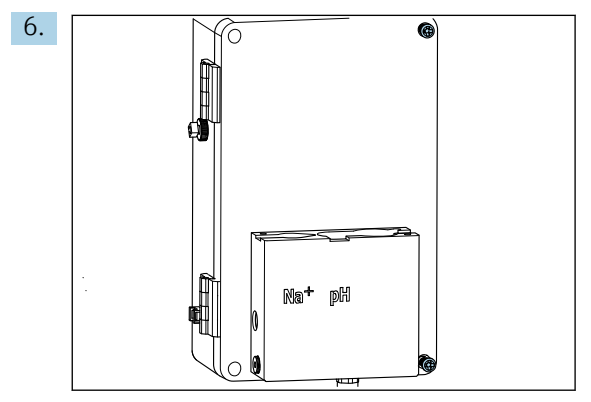

Allentare le 2 viti a croce sul coperchio dell'unità di controllo liquidi e aprire il coperchio.

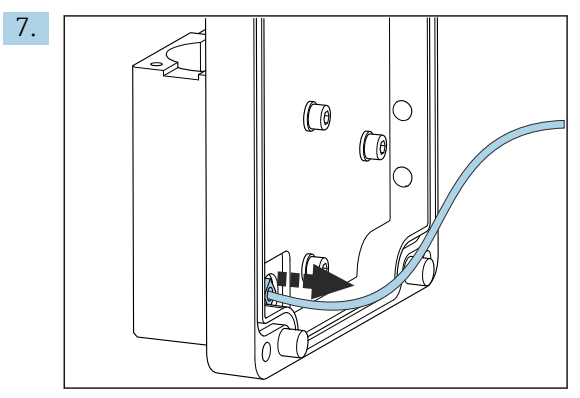

Svitare il tubo flessibile dalla pompa di circolazione.

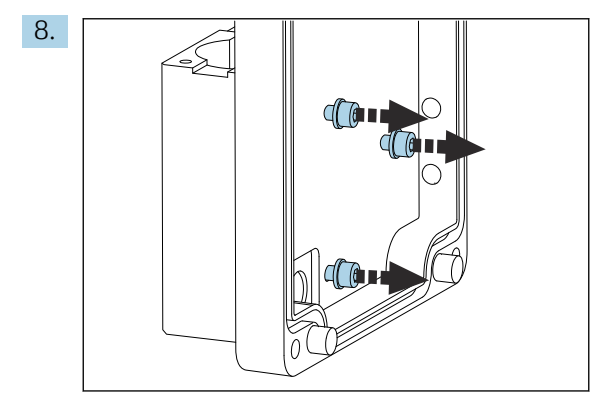

Tenere ferma l'unità di misura e allentare le tre viti di fissaggio all'interno del coperchio dell'unità di controllo liquidi con una chiave a brugola (AF4).

9. Rimuovere l'unità di misura.

#### Pulizia dell'unità di misura

• Durante la pulizia, non usare detergenti o metodi di pulizia aggressivi.

#### Montaggio dell'unità di misura

- 1. Dopo la pulizia, montare l'unità di misura con le viti di fissaggio sul coperchio dell'unità di controllo liquidi.
- 2. Inserire il tubo flessibile della pompa di circolazione e avvitarlo saldamente.
- 3. Chiudere il coperchio dell'unità di controllo liquidi e avvitarlo saldamente.
- 4. Inserire la parte superiore dell'unità di misura e serrare leggermente a mano le viti di fissaggio.
- 5. Montare il sensore di temperatura, assicurandosi di non perdere l'o-ring presente all'interno dell'unità di misura.
- 6. Ristabilire con attenzione tutti i cavi e le connessioni dei flessibili.
- 7. Installare l'elettrodo di pH e di sodio.
- 8. Verificare che le connessioni siano sigillate saldamente.
- 9. Attivare la modalità automatica mediante Maintenance/Operating Mode/Mode= AUTOMATIC.

#### 11.2.4 Taratura dell'elettrodo di pH

È possibile ottenere buoni risultati con tamponi con valori di pH di 4 e 7. Il valore di pH del tampone pH1 deve essere inferiore rispetto a quello di pH2. La temperatura delle due soluzioni deve essere simile, idealmente la temperatura ambiente, e deve inoltre essere la stessa temperatura dell'elettrodo di pH.

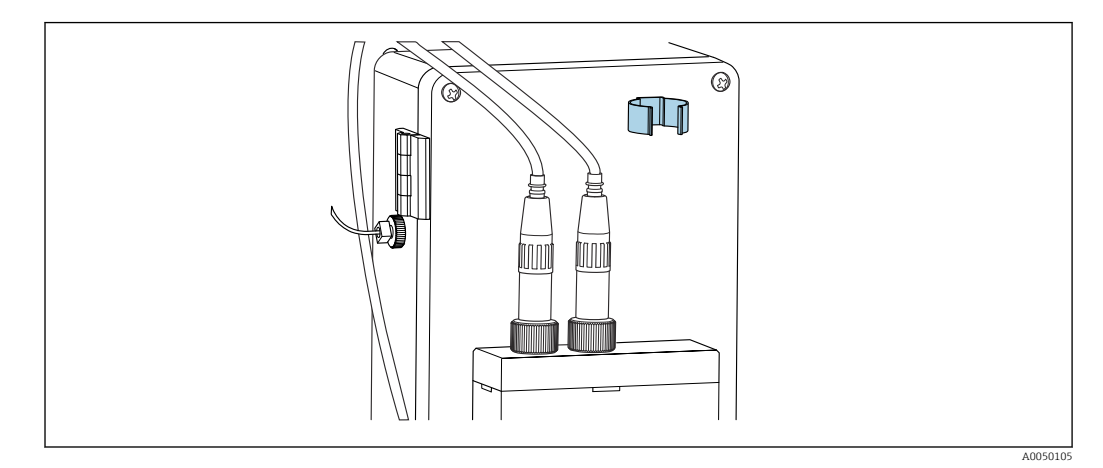

🗷 13 Portaelettrodo della custodia dell'unità di controllo liquidi

- 1. Scorrere il menu fino a **Maintenance**.
- 2. Inserire la password predefinita 1111 o una nuova password assegnata.
- 3. Scorrere fino a Maintenance/Calibration/pH Calibration.
- 4. **pH1 pH ---**: inserire il valore di pH della soluzione tampone impiegata.
- 5. **pH2 pH ---**: inserire il valore di pH della soluzione tampone impiegata.
- 6. **Temp.**: inserire la temperatura media delle soluzioni tampone, compensazione della temperatura disattivabile. Si ricordi che la temperatura della soluzione tampone impiegata dipende dal valore di pH.
- 8. Risciacquare l'elettrodo di pH con acqua deionizzata.

- 9. Inserire l'elettrodo di pH nella prima soluzione tampone.
- **10.** Se il valore del potenziale di misura **Meas.pot. mV** rimane stabile per almeno 30 secondi, usare i tasti freccia per spostarsi a destra nella riga da pH1 a "---".
- 11. Premere 🗸, selezionare "set" e confermare con 🗸
- 12. Dopo la conferma ricompare il campo "---", il valore è stato accettato.
- **13.** Ripetere i passaggi 8-12 per la seconda soluzione tampone.
  - Una volta eseguita correttamente la taratura, il dispositivo aggiorna la pendenza (S) e la deriva del punto di zero (EO).
- 14. Dopo la taratura, risciacquare l'elettrodo di pH con acqua deionizzata.
- 15. Inserire con cura l'elettrodo di pH nuovamente nell'unità di misura.

### 11.2.5 Tarare l'elettrodo di sodio

Durante la calibrazione automatica, viene aggiunta varie volte soluzione standard al volume campione definito nel circuito. Il campione viene fatto circolare nel circuito mediante la commutazione delle elettrovalvole. La commutazione delle elettrovalvole e della pompa del circuito provoca inoltre il risciacquo e lo scarico del sistema e la misura di un campione di laboratorio.

Il campione deve avere una basa concentrazione di sodio (< 50 ppb), altrimenti si verifica un errore.

#### Taratura automatica dell'elettrodo di sodio

L'analizzatore offre una funzione incorporata per la taratura automatica. Definire per questa funzione l'intervallo per la taratura automatica.

- 1. Scorrere il menu fino a **Parameters/Measurement Sequence**.
- 2. Definire l'intervallo di taratura.
- 3. L'analizzatore esegue una taratura dell'elettrodo di sodio in base all'intervallo definito.

#### Attivazione manuale della taratura automatica dell'elettrodo di sodio

- La taratura automatica dell'elettrodo di sodio deve essere attivata manualmente solo nei seguenti casi:
  - Quando si esegue la messa in servizio del dispositivo
  - Dopo la sostituzione dell'elettrodo di sodio

#### Riempimento dei tubi flessibili dopo la sostituzione della soluzione standard

- 1. Scorrere il menu fino a **Maintenance**.
- 2. Per accedere al menu Maintenance inserire la password 1111 (predefinita).
- 3. Premere il tasto 🗸 per aprire la voce del menu **Operating Mode**.
- 4. Selezionare l'opzione. Manual
- 5. Usando il tasto 🗼, selezionare la voce di menu **Status: FILL**. Premere 🗸 per confermare.
  - └→ L'analizzatore riempie il flessibile dalla bottiglia standard all'unità della valvola con la soluzione standard.

Si elimina l'aria dal flessibile alla pompa della soluzione standard. Il circuito di dosaggio viene riempito con soluzione standard.

#### Attivazione manuale della taratura automatica

- 1. Scorrere il menu fino a **Maintenance**.
- 2. Inserire la password predefinita 1111 o una nuova password assegnata.
- 3. Premere il tasto 🗸 per aprire la voce del menu **Operating Mode**.

- 4. Selezionare la voce di menu Manual.
- 5. Selezionare la voce di menu Calib..
  - L'analizzatore esegue una taratura automatica per circa 1 h 15 min fino a circa 2 h 30 min. Durante la taratura è possibile ristabilire la modalità automatica. In questo caso, al termine della taratura il dispositivo avvia la misura automatica.
- 6. Premere il tasto 🗸 per aprire la voce di menu **Operating Mode**.
- 7. Selezionare AUTOMATIC.

### 11.2.6 Sostituzione degli elettrodi

#### Rimozione degli elettrodi

- 1. L'analizzatore è spento o **Mode** = **OFF**.
  - Allentare il connettore del cavo contrassegnato con "Na+" dall'elettrodo del sodio.
- 2. Svitare il connettore del cavo contrassegnato da "pH" dall'elettrodo di pH.
- 3. Allentare le connessioni filettate dell'elettrodo sull'unità di misura.

#### 4. AVVISO

# Rischio di danneggiare gli elettrodi durante le procedure di installazione e rimozione

- ► Fare attenzione durante l'inserimento e la rimozione degli elettrodi dalle camere della cella a deflusso.
- ▶ Non toccare i bulbi in vetro degli elettrodi.
- Evitare la formazione di bolle d'aria nei bulbi in vetro. In presenza di bolle d'aria, mantenere l'elettrodo in posizione verticale e scuotere delicatamente per rimuovere le bolle.
- ► Evitare che i bulbi in vetro si asciughino. Inserire i cappucci di protezione sugli elettrodi.

Rimuovere gli elettrodi dalla camera di sinistra (sodio) e/o di destra (pH).

#### 5. AVVISO

#### La soluzione di KCl può danneggiare gli elettrodi di sodio

▶ Non confondere i cappucci di protezione e le soluzioni di stoccaggio.

Riempire il coperchio di tenuta del fondo con la soluzione dell'elettrodo corrispondente per non fare asciugare gli elettrodi. Per il pH: usare una soluzione KCI trimolare. Per il sodio: impiegare. 1000 µg/l (ppb) min di soluzione di sodio.

6. Inserire sugli elettrodi i coperchi di tenuta originali.

#### Preparare i nuovi elettrodi

- 1. Riempire fino a metà l'unità di misura con acqua deionizzata, in modo che gli elettrodi non si asciughino dopo l'installazione.
- 2. Rimuovere gli elettrodi dall'imballaggio. L'elettrodo di sodio è contrassegnato dal simbolo "Na" sul corpo del sensore. L'elettrodo di pH non ha contrassegni.
- 3. Rimuovere il coperchio della guarnizione inferiore con la soluzione salina. Se vi sono cristalli di sale sull'elettrodo, sciacquarli con cura con acqua deionizzata.

Gli elettrodi sono quindi pronti per l'installazione.

#### Installazione degli elettrodi

- 1. Inserire il connettore del cavo contrassegnato con "Na+" nell'elettrodo del sodio.
- 2. Avvitare a mano il connettore del cavo contrassegnato con "Na+" (filettatura a destra).
- 3. Inserire il connettore del cavo contrassegnato da "pH." sull'elettrodo di pH.

4. Avvitare a mano il connettore del cavo contrassegnato da "pH." (filettatura con spirale a destra).

### 5. AVVISO

#### **Installazione dell'elettrodo scorretta, rimozione e connessione** Rischio di danneggiamento degli elettrodi e dei cavi di misura

- ► Fare attenzione durante l'inserimento e la rimozione degli elettrodi dalle camere della cella a deflusso.
- ▶ Non toccare i bulbi in vetro degli elettrodi.
- Evitare la formazione di bolle d'aria nei bulbi in vetro. In presenza di bolle d'aria, mantenere l'elettrodo in posizione verticale e scuotere delicatamente per rimuovere le bolle.
- ► Evitare che i bulbi in vetro si asciughino. Inserire i cappucci di protezione sugli elettrodi.
- Proteggere le connessioni e i connettori dei cavi da corrosione, umidità, sporco e polvere.
- ▶ Non piegare i cavi dell'elettrodo

Inserire con cura gli elettrodi fino a fine corsa nella camera di sinistra (sodio) o di destra (pH).

6. Serrare a mano il manicotto dell'elettrodo.

### 11.2.7 Misura del campione di laboratorio

La misura di un campione di laboratorio rende possibile:

- Verificare campioni manuali da altri punti di misura per gli ioni di sodio
- Verificare la precisione dell'analizzatore mediante standard auto-prodotti o acquistati

Usare esclusivamente standard la cui concentrazione rientra nel campo di misura specifico dell'analizzatore.

Il processo di analisi è simile a quello di analisi di canale. La differenza consiste nel fatto che una pompa separata trasporta il campione e non la pressione statica. Il risultato dell'analisi viene mostrato sullo schermo del valore misurato. Il risultato della misura non viene trasmesso dal segnale in corrente. Il risultato viene registrato nel logbook e può essere recuperato.

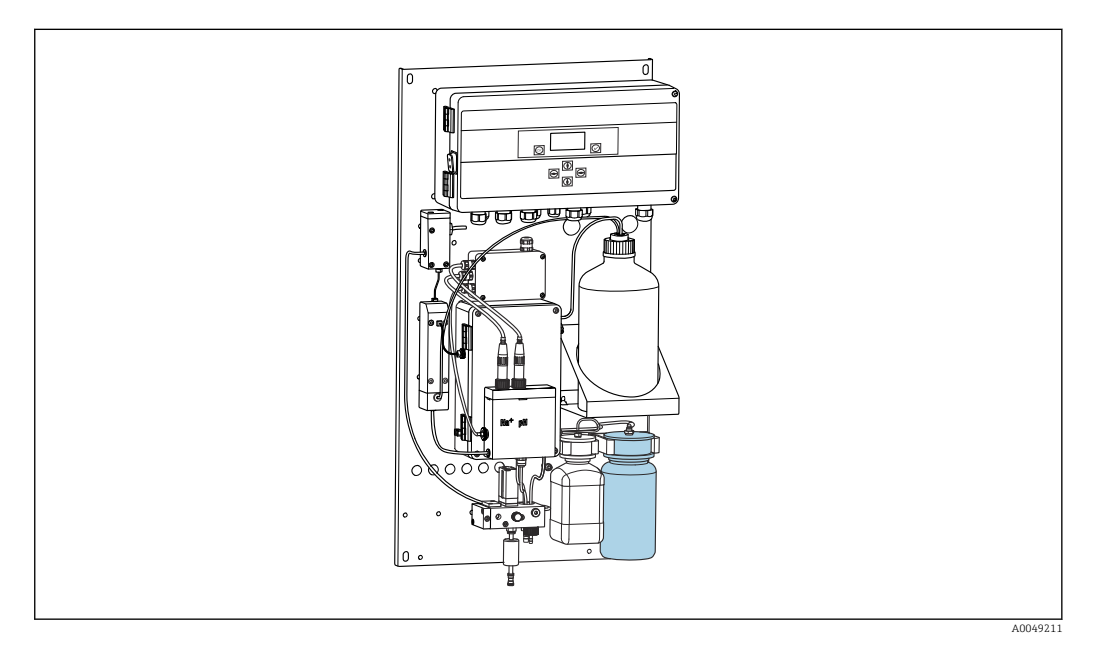

🖻 14 🛛 Bottiglia per il campione di laboratorio

1. Disattivare la modalità operativa AUTOMATIC.

2. La bottiglia per il campione di laboratorio da 1 litro (33,81 fl.oz) viene fornita già sciacquata.

riempire la bottiglia con il campione da misurare.

- 3. Avviare la misura in **Operating Mode/Manual/Grab-sample**.
  - └→ La concentrazione misurata viene costantemente aggiornata. A seconda del campione misurato prima, all'inizio della misura il valore può variare in maniera significativa. Nella fase finale della misura, dopo circa 30 minuti, il valore dovrebbe rimanere costante. Il valore finale viene inserito automaticamente nel logbook.

Per ottenere misure accurate, occorre raggiungere il limite di 30 minuti. Se la misura viene annullata, non viene registrata alcuna voce nel logbook.

### 11.2.8 Sostituzione dei reagenti

#### **AVVERTENZA**

#### **Contatto di agenti chimici con occhi e pelle e inalazione di vapori** Danni alla pelle, agli occhi e agli organi respiratori

- Per lavorare a contatto con gli agenti chimici, indossare gli occhiali e i guanti di protezione e un camice da laboratorio.
- Evitare il contatto dei reattivi chimici con la pelle.
- ► Non inalare vapori.
- Accertarsi che l'area sia ben ventilata.
- Rispettare le altre istruzioni contenute nelle schede di sicurezza relative ai reattivi chimici impiegati.

#### Sostituzione della soluzione standard

### **AVVISO**

#### **Fuoriuscite di sostanze chimiche possono contaminare il dispositivo** Misure non corrette

- Quando si sostituiscono i tubi flessibili, evitare di contaminare le estremità dei tubi con sostanze chimiche.
- ▶ Lasciare che le estremità dei tubi flessibili si svuotino completamente.
- Non toccare i tubi flessibili quando si sostituisce la soluzione standard.
- Verificare che l'area sia ben ventilata.

Sostituire la soluzione standard se il display visualizza il messaggio di errore **No Reagent!**o se la soluzione standard è scaduta (6 mesi dalla data di produzione).

Se si ha a disposizione la bottiglia da 0,5 litri (16,9 fl.oz) contenente la soluzione standard, usarla per sostituire la bottiglia vuota. Questa bottiglia può essere ordinata come accessorio.

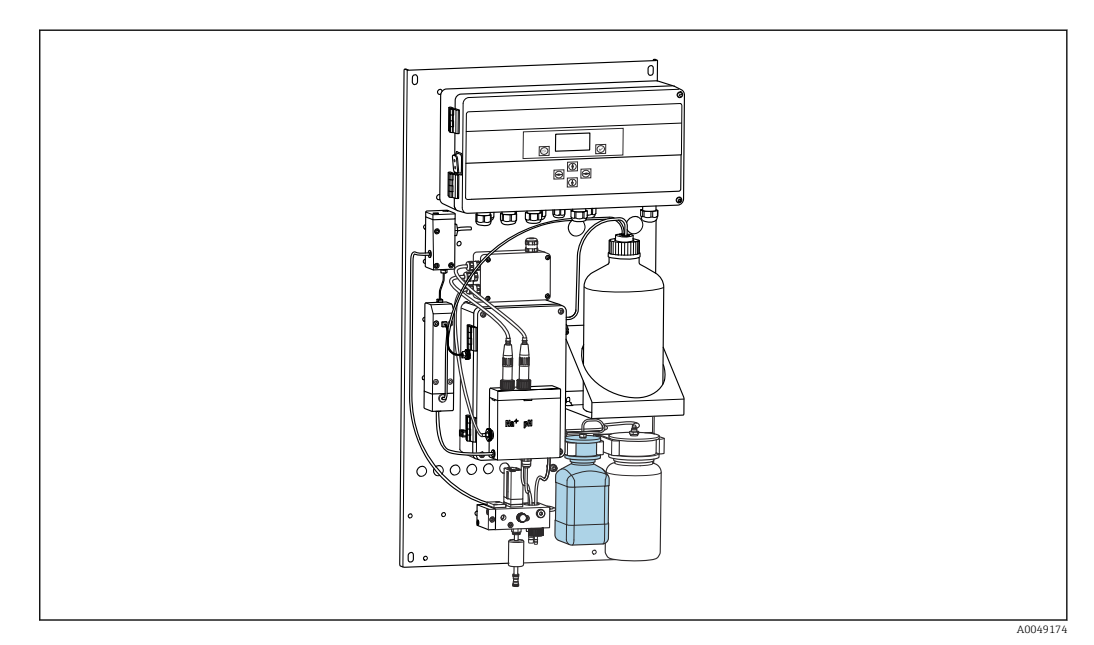

🖻 15 🛛 Bottiglia collegata per soluzione standard di sodio, inclusa testa

- Durante la sostituzione della soluzione standard, non toccare i flessibili.
- 1. Disattivare la modalità automatica mediante Maintenance/Operating Mode/ ModeOff.
  - └ Il dispositivo interrompe il programma in esecuzione. L'analizzatore è in stand-by.
- 2. Svitare la bottiglia di soluzione standard dalla testa.
- 3. Rimuovere con cura la bottiglia di soluzione standard verso il fondo.
- 4. Avvitare la nuova bottiglia contenente la soluzione standard nella testa fornita, assicurandosi di non toccare il flessibile.
- 5. Se si sono acquistati contenitori di maggiori dimensioni della soluzione standard, riempire la bottiglia con 0,5 litri (16.9 fl.oz) di soluzione standard (5100 μg/l (ppb) Na<sup>+</sup>) e riavvitarla sul supporto.
- 6. Sotto Maintenance/Reagent Exchange, selezionare l'opzioneYes.
- 7. Una volta completata la sostituzione, eseguire la sequenza "Fill" sotto **Maintenance**/ **Operating Mode/Manual**. Una volta sostituita la soluzione, non deve rimanere aria nel sistema di tubature. Ciò causerebbe imprecisioni nella taratura ed errori durante le successive misure.

Il processo di sostituzione della sostituzione standard è dunque completo.

#### Sostituzione del reagente alcalinizzante

#### **AVVERTENZA**

#### La diisopropilammina è una sostanza pericolosa che può provocare seri danni.

- Per lavorare a contatto con gli agenti chimici, indossare gli occhiali e i guanti di protezione e un camice da laboratorio.
- Evitare il contatto con la pelle.
- Non inalare vapori.
- Rispettare le istruzioni del produttore riportate sulle schede di dati di sicurezza.

### **AVVISO**

**Fuoriuscite di sostanze chimiche possono contaminare il dispositivo** Misure non corrette

- Quando si sostituiscono i tubi flessibili, evitare di contaminare le estremità dei tubi con sostanze chimiche.
- Lasciare che le estremità dei tubi flessibili si svuotino completamente.
- Non toccare i tubi flessibili quando si sostituisce la soluzione standard.
- Verificare che l'area sia ben ventilata.

Acquistare il reagente alcalinizzante separatamente (si consiglia: diisopropilammina (DIPA), > 99,0% (GC), in bottiglia di materiale solido, ad es. vetro).

- 1. Sequire le avvertenze e le istruzioni di sicurezza.
- 2. Rispettare le istruzioni del produttore riportate sulle schede di dati di sicurezza.

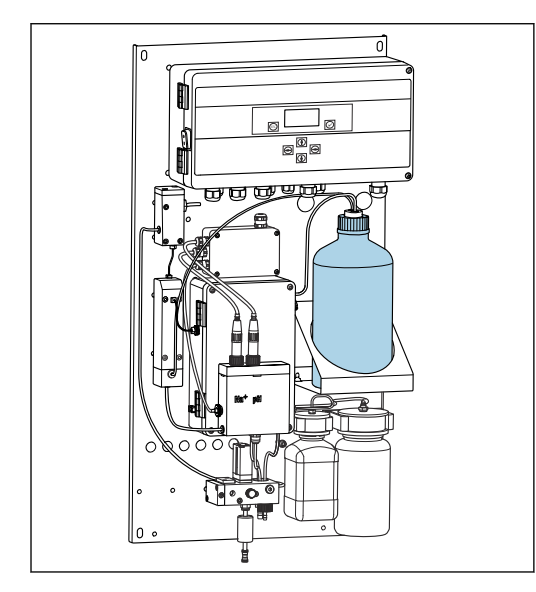

🖻 16 🛛 Bottiglia per reagente alcalinizzante

Se si esaurisce il reagente alcalinizzante, il display del dispositivo visualizza il messaggio di errore. **pH too small!** 

### P Bottiglie con reagente alcalinizzante con filettatura S40

Non è necessario alcun adattatore per collegarle con l'analizzatore. L'allacciamento della bottiglia, incluso il dado adattatore filettato, e la guarnizione sono pronti all'uso

#### Bottiglie con reagente alcalinizzante con filettatura GL45

Viene fornito un attacco diverso per l'allaccio con l'analizzatore, può essere riordinato come accessorio per l'analizzatore

1. Disattivare la modalità automatica: Maintenance/Operating Mode/Mode= OFF.

→ Il dispositivo interrompe il programma in esecuzione. L'analizzatore è in stand-by.

- 2. Allentare il dado adattatore filettato dell'allacciamento della bottiglia e rimuoverlo
- 3. Rimuovere la bottiglia vuota del reagente alcalinizzante dal supporto.
- 4. Posizionare la nuova bottiglia nel supporto fornito per il reagente alcalinizzante.
- 5. Aprire il coperchio della nuova bottiglia.
- 6. Quando si utilizza una bottiglia con filettatura GL45: sostituire l'attacco, l'allacciamento della bottiglia resta lo stesso, inclusa la guarnizione.
- 7. Avvitare l'allacciamento della bottiglia con il dado adattatore filettato nella nuova bottiglia.

Il processo di sostituzione del reagente alcalinizzante è dunque completo.

## 11.3 Messa fuori servizio

### **AVVERTENZA**

### Contatto di agenti chimici con occhi e pelle e inalazione di vapori

Danni alla pelle, agli occhi e agli organi respiratori

- Per lavorare a contatto con gli agenti chimici, indossare gli occhiali e i guanti di protezione e un camice da laboratorio.
- Evitare il contatto dei reattivi chimici con la pelle.
- ▶ Non inalare vapori.
- Accertarsi che l'area sia ben ventilata.
- Rispettare le altre istruzioni contenute nelle schede di sicurezza relative ai reattivi chimici impiegati.

### **AVVERTENZA**

#### Tensione elettrica

Rischio di lesioni gravi o fatali

> Disalimentare il dispositivo per eseguire i lavori di manutenzione.

### **ATTENZIONE**

Mancato rispetto degli intervalli di manutenzione

Rischio di lesioni personali e danni ai beni

▶ Rispettare gli intervalli di manutenzione consigliati

### **AVVISO**

#### **Fuoriuscite di sostanze chimiche possono contaminare il dispositivo** Misure non corrette

- Quando si sostituiscono i tubi flessibili, evitare di contaminare le estremità dei tubi con sostanze chimiche.
- Lasciare che le estremità dei tubi flessibili si svuotino completamente.
- ► Non toccare i tubi flessibili quando si sostituisce la soluzione standard.
- ► Verificare che l'area sia ben ventilata.

Unità di misura: se l'analizzatore non viene utilizzato per più di 3 giorni deve essere messo fuori servizio per evitare che si danneggi.

Per mettere fuori servizio l'analizzatore procedere come segue:

- 1. Nel menu **Operating Mode**, utilizzare il tasto 🕂 per selezionare **Mode**.
- 2. Premere " per confermare.
- 3. Premere il tasto → per selezionare **OFF**.
- 4. Premere " per confermare.
  - 🛏 L'analizzatore è in stand-by per il riavvio immediato.
- 5. Scollegare l'analizzatore dalla rete.
- 6. Scollegare la bottiglia contenente il reagente alcalinizzante dal sistema.
- 7. Conservare la bottiglia contenente il reagente alcalinizzante, accertandosi che sia ben sigillata.
- 8. Rimuovere l'elettrodo di sodio e quello di pH dall'unità di misura.
- 9. Montare i coperchi di tenuta originali sull'elettrodo di pH e su quello di sodio.

10. AVVISO

#### La soluzione di KCl può danneggiare gli elettrodi di sodio

▶ Non confondere i cappucci di protezione e le soluzioni di stoccaggio.

Apporre i coperchi originali sulle soluzioni di stoccaggio.

 Riempire il coperchio di tenuta del fondo con la soluzione dell'elettrodo corrispondente per non fare asciugare gli elettrodi. Per il pH: usare una soluzione KCI trimolare. Per il sodio: impiegare. 1000 μg/l (ppb) min di soluzione di sodio.

**12.** Svuotare completamente l'unità di misura con il recipiente di alimentazione.

## 12 Riparazione

## 12.1 Informazioni generali

Il concetto di riparazione e conversione consiste in quanto segue:

- Il prodotto ha un design modulare
- Le parti di ricambio sono raggruppate in kit che comprendono le relative istruzioni
- Utilizzare solo parti di ricambio originali del produttore
- Le riparazioni sono eseguite dall'Organizzazione di assistenza del produttore o da operatori qualificati
- I dispositivi certificati possono essere convertiti in altre versioni certificate solo dall'Organizzazione di assistenza del produttore o in fabbrica
- Rispettare gli standard, le normative nazionali applicabili, la documentazione Ex (XA) e i certificati

1. Eseguire la riparazione in base alle istruzioni del kit.

2. Documentare la riparazione e la conversione e inserirle, o farle inserire, nel tool Life Cycle Management (W@M).

## 12.2 Parti di ricambio

Le parti di ricambio del dispositivo disponibili per la consegna sono reperibili sul sito web: www.endress.com/device-viewer

▶ Indicare il numero di serie del dispositivo, quando si ordinano delle parti di ricambio.

## 12.3 Restituzione

Il prodotto deve essere reso se richiede riparazioni e tarature di fabbrica o se è stato ordinato/consegnato il dispositivo non corretto. Endress+Hauser quale azienda certificata ISO e anche in base alle disposizioni di legge deve attenersi a specifiche procedure per la gestione di tutti i prodotti resi che sono stati a contatto con fluidi.

Per garantire una spedizione del dispositivo in fabbrica semplice, sicura e veloce:

 Accedere a www.it.endress.com/support/return-material per informazioni sulla procedura e sulle condizioni di reso dei dispositivi.

## 12.4 Smaltimento

Il dispositivo contiene componenti elettronici. Il prodotto deve essere smaltito insieme ai rifiuti elettronici.

► Rispettare le normative locali.

### Smaltire correttamente le batterie

► Le batterie devono essere smaltite sempre rispettando le normative locali applicabili.

#### Smaltimento dei reattivi chimici

#### ► **ATTENZIONE**

Rischio di lesioni personali, se i reagenti usati e i relativi reflui non sono eliminati correttamente!

- Per lo smaltimento, seguire le istruzioni riportate sulle schede di sicurezza delle sostanze chimiche utilizzate.
- ▶ Rispettare le normative locali per lo smaltimento dei rifiuti.

### **ATTENZIONE**

Il montaggio o lo smontaggio scorretti dell'analizzatore possono provocare il rischio di rottura o danneggiamento

- Per il montaggio e lo smontaggio dell'analizzatore è necessaria la presenza di due persone.
- ► Indossare guanti di protezione idonei contro i rischi meccanici.
- ► In fase di montaggio, rispettare i requisiti minimi di spazio.
- Durante il montaggio, usare i distanziali forniti.

## 13 Accessori

Di seguito sono descritti gli accessori principali, disponibili alla data di pubblicazione di questa documentazione.

► Per quelli non presenti in questo elenco, contattare l'ufficio commerciale o l'assistenza Endress+Hauser locale.

## 13.1 Accessori specifici del dispositivo

### 13.1.1 Starter kit

A causa di eventuali regolamenti doganali, verificare la disponibilità con l'Ufficio commerciale locale.

L'elettrodo di sodio, l'elettrodo di pH e la soluzione standard non sono compresi nella fornitura dell'analizzatore.

Prima di mettere in servizio l'analizzatore, ordinare l'elettrodo di sodio, l'elettrodo di pH e la soluzione standard come accessori "starter kit".

- Elettrodo di pH
- Elettrodo di sodio
- Soluzione standard

Codice d'ordine 71358762

### 13.1.2 Kit dell'elettrodo

- Elettrodo di sodio
- Elettrodo di pH

Codice d'ordine: 71371663

### 13.1.3 Kit di aggiornamento PROFIBUS per CA76NA

Gli analizzatori con versione software V2.13 o superiore sono compatibili con l'aggiornamento PROFIBUS.

Aggiornamento PROFIBUS DP

Codice d'ordine: 71439722

### 13.1.4 Elettrodo di sodio per CA76NA

Elettrodo di sodio Codice d'ordine 71358110

## 13.1.5 Elettrodo di pH per CA76NA

Elettrodo di pH

Codice d'ordine 71358111

### 13.1.6 Beni di consumo per CA76NA

### Reagente alcalinizzante

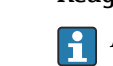

Acquistare il reagente alcalinizzante separatamente (si consiglia: diisopropilammina (DIPA), > 99,0% (GC), in bottiglia di materiale solido, ad es. vetro).

### Soluzione standard di sodio

Soluzione standard Na 5100  $\mu g/l$  (ppb), 500 ml (16.9 fl.oz) Codice d'ordine 71358761

### 13.1.7 Altri accessori

Adattatore filettato per la bottiglia del reagente alcalinizzante GL45 IG / S40 AG Codice d'ordine: 71358132

## 14 Dati tecnici

## 14.1 Ingresso

| Variabili misurate | Na [µg/l, ppb]                                             |                                                           |                              |  |  |
|--------------------|------------------------------------------------------------|-----------------------------------------------------------|------------------------------|--|--|
| Campo di misura    | CA76NA-**AD                                                | 0.19999 µg/l                                              | (ppb) Na                     |  |  |
|                    | CA76NA-**AE                                                | 0.1200 µg/l (p                                            | opb) Na                      |  |  |
| Tipi di ingresso   | CA76NA-**AD                                                | 1-6 canali di mi                                          | sura                         |  |  |
|                    | CA76NA-**AE                                                | 1 canale di misu                                          | ra                           |  |  |
|                    | 14.2 Uscita                                                |                                                           |                              |  |  |
| Segnale di uscita  | In base alla versione:<br>fino a 6 x 4-20 mA               |                                                           |                              |  |  |
|                    | PROFIBUS DP                                                |                                                           |                              |  |  |
|                    | Codifica segnale                                           | EIA/TIA-485, PRO                                          | FIBUS DP secondo IEC 61158   |  |  |
|                    | Velocità di trasmissione dati                              | 9,6 kbit/s12 Mbi                                          | t/s                          |  |  |
|                    | Isolamento galvanico                                       | Sì                                                        | Sì                           |  |  |
|                    | Connettori                                                 | Ingresso M12 secondo IEC 61072-2-101, a 5 pin, codifica b |                              |  |  |
| Carico             | Max. 500 Ω                                                 |                                                           |                              |  |  |
| Uscite a relè      | <b>Relè</b><br>• 1 relè per allarmi<br>• 1 relè per avvisi |                                                           |                              |  |  |
|                    | <b>Tipi di relè</b><br>Contatto di commutazione            |                                                           |                              |  |  |
|                    | Capacità di commutazione del relè                          |                                                           |                              |  |  |
|                    | Tensione di commutazione                                   | Carico (max.)                                             | Cicli di commutazione (min.) |  |  |
|                    | 250 V c.a., cosΦ = 0,8 1                                   | 0,1 A                                                     | 1.000.000                    |  |  |
|                    |                                                            | 0,5 A                                                     | 200.000                      |  |  |
|                    |                                                            | 3 A                                                       | 300.000                      |  |  |
|                    | 115 V c.a., $\cos \Phi = 0.8 \dots 1$                      | 0,1 A                                                     | 1.000.000                    |  |  |
|                    |                                                            | 0,5 A                                                     | 200.000                      |  |  |
|                    |                                                            | 3 A                                                       | 30.000                       |  |  |
|                    | 24 V c.c., L/R = 0 15 ms                                   | 0,5 A                                                     | 200.000                      |  |  |
|                    |                                                            | 3 A                                                       | 30.000                       |  |  |

| Dati specifici del protocollo | ID produttore                               | 11 <sub>h</sub>                                                                                                    |
|-------------------------------|---------------------------------------------|----------------------------------------------------------------------------------------------------|
|                               | Tipo dispositivo                            | 1571D <sub>h</sub>                                                                                                    |
|                               | File di database del dispositivo (file GSD) | www.it.endress.com/profibus<br>Device Integration Manager (DIM)                                                                                                    |
|                               | Valori di uscita                            | Stato e valori misurati                                                                                                    |
|                               | Variabili di ingresso                       | Controllo a distanza: misura, taratura e rigenerazione della funzione di analisi                                                                                                    |
|                               | Caratteristiche supportate                  | <ul> <li>PROFIBUS DP (DP-VO, scambio ciclico di dati), velocità di trasmissione: 9.6 kbit/s12 Mbit/s</li> <li>Indirizzo del dispositivo PROFIBUS configurato direttamente in loco o PROFIBUS Service "Set_Slave_Add"</li> <li>GSD</li> </ul> |

## 14.3 Alimentazione

| Tensione di alimentazione | <ul> <li>100 240 V c.a. (sostituire il fusibile)</li> <li>50 o 60 Hz</li> <li>Backup dei parametri senza batteria</li> </ul>                                                                                                    |  |  |
|---------------------------|----------------------------------------------------------------------------------------------------|--|--|
|                           | L'analizzatore è dotato di un fusibile, T 1,25 A, per tensione 215 240 V c.a. Se<br>l'analizzatore viene impiegato a 100 130 V c.a., sostituire il fusibile con il fusibile T<br>2,5 A fornito. Il fusibile si trova nel coperchio dell'unità elettronica. |  |  |
| Potenza assorbita         | 40 VA                                                                                                    |  |  |

## 14.4 Caratteristiche prestazionali

| Tempo di risposta                      | CA76NA-**AD                                                                                                    |                                                                           |  |  |
|----------------------------------------|----------------------------------------------------------------------------------------------------|---------------------------------------------------------------------------|--|--|
|                                        | 0,12000 µg/l (ppb)                                                                                                    | 180 secondi (95 %) entro un intervallo di taratura di<br>72 ore           |  |  |
|                                        | 20019999 µg/l (ppb)                                                                                                    | 600 secondi (95 %) entro un intervallo di taratura di<br>72 ore           |  |  |
|                                        | CA76NA-**AE                                                                                                    | < 55 s <sup>1)</sup>                                                      |  |  |
|                                        | <ol> <li>Tempo di risposta dall'afflusso del campione alla modifica del display, T<sub>90</sub> a seconda delle fasi di variazione<br/>della concentrazione, 12 min. max.</li> </ol> |                                                                           |  |  |
| Condizioni operative di<br>riferimento | Campione pH 7, 25 °C (77 °F), 1                                                                                                    | bar (14.5 psi)                                                            |  |  |
| Errore di misura massimo               | CA76NA-**AD                                                                                                    |                                                                           |  |  |
|                                        | 0,12000 µg/l (ppb)                                                                                                    | 2% del valore misurato; ±2 µg/l (ppb) (alle<br>condizioni di riferimento) |  |  |
|                                        | 20019999 µg/l (ppb)                                                                                                    | 5% del valore misurato; ±5 μg/l (ppb) (alle<br>condizioni di riferimento) |  |  |
|                                        | CA76NA-**AE                                                                                                    |                                                                           |  |  |
|                                        | 0,140 µg/l (ppb)                                                                                                    | 2 μg/l (ppb)                                                              |  |  |
|                                        | > 40 µg/l (ppb)                                                                                                    | 5% del valore misurato                                                    |  |  |
|                                        |                                                                                                    |                                                                           |  |  |

|                                    | CA76NA-**AD                                                                                                    |                                                                                                    |  |
|------------------------------------|----------------------------------------------------------------------------------------------------|----------------------------------------------------------------------------------------------------|--|
|                                    | 0,12000 µg/l (ppb)                                                                                                    | ±2% del valore visualizzato; ±2 μg/l (ppb) (alle<br>condizioni di riferimento)                                               |  |
|                                    | 20019999 µg/l (ppb)                                                                                                    | ±5% del valore visualizzato; ±5 μg/l (ppb) (alle<br>condizioni di riferimento)                                               |  |
|                                    | CA76NA-**AE                                                                                                    | $\pm 4$ % max. del valore misurato o $\pm 1$ µg/l (ppb) (alle condizioni di riferimento, per la stessa matrice del campione) |  |
| Consumo di reagente                | CA76NA-**AD                                                                                                    | Tipicamente 0,5 l (16.9 fl oz) al mese a 25 °C (77 °F)                                                                       |  |
|                                    | CA76NA-**AE                                                                                                    | 0,2 l (6.76 fl oz) max. al giorno a < 30 °C (86 °F) e<br>alcalinizzazione a pH 11                                            |  |
| Trattamento del campione           | CA76NA-**AD                                                                                                    | pH da 3,5 a 11 (senza tampone)                                                                                               |  |
|                                    | CA76NA-**AE                                                                                                    | pH 24                                                                                                    |  |
|                                    | 14.5 Ambiente                                                                                                    |                                                                                                    |  |
| Campo di temperatura<br>ambiente   | 545 °C (41113 °F)                                                                                                    |                                                                                                    |  |
| Temperatura di<br>immagazzinamento | 0 50 °C (32 122 °F)                                                                                                    |                                                                                                    |  |
|                                    | Reagente alcalinizzante ed elettrodi                                                                                                    |                                                                                                    |  |
|                                    | Conservare il reagente di alcalinizzazione e gli elettrodi a temperature superiori a +5 °C (41<br>°F).                                                  |                                                                                                    |  |
| Umidità relativa                   | 10 95 %, in assenza di condensa                                                                                                    |                                                                                                    |  |
| Grado di protezione                | IP54 gruppo pannello completo                                                                                                    |                                                                                                    |  |
|                                    | IP65 unità elettronica                                                                                                    |                                                                                                    |  |
| Compatibilità<br>elettromagnetica  | Emissione di interferenza e immunità alle interferenze secondo EN 61326-1:2013, classe<br>A per impieghi industriali                                    |                                                                                                    |  |
| Sicurezza elettrica                | Secondo EN/IEC 61010-1:2010, apparecchiatura classe I<br>Bassa tensione: categoria sovratensioni II<br>Per installazioni fino a 2000 m (6500 ft) s.l.m. |                                                                                                    |  |
| Grado di inquinamento              | Il prodotto è adatto a un grado o<br>inquinamento 1.                                                                                                    | di inquinamento 2. Per l'unità elettronica vale il grado di                                                                  |  |

## 14.6 Processo

| Campo di temperatura | +10+40 °C (+50+104 °F) |
|----------------------|------------------------|
| campione             |                        |

| Pressione di alimentazione     | 1,05,0 bar (14.572.5 psi)                                                                                                    |                                                                                                    |
|--------------------------------|----------------------------------------------------------------------------------------------------|----------------------------------------------------------------------------------------------------|
| pH del campione                | CA76NA-**AD<br>CA76NA-**AE                                                                                                    | pH 3,5 11 (non tamponato)<br>pH 2 4 (alcalinità: in base a pH 2 acidificato con<br>HCl e tamponato con 225 ppm CaCO <sub>3</sub> ) |
| Portata del campione           | 1015 l/h (2.643.96 gal/hr)                                                                                                    |                                                                                                    |
| Alimentazione campione         | <ul> <li>Da 1 a 6 canali di ingresso con regolatore di pressione (regola la pressione a ca. 0,8 ba (11.6 psi))</li> <li>Campione di laboratorio addizionale</li> <li>Regolazione del pH a pH 11</li> </ul> |                                                                                                    |
|                                | 14.7 Costruzione mo                                                                                                    | eccanica                                                                                                    |
| Dimensioni                     | → 🖺 15                                                                                                    |                                                                                                    |
| Peso                           | Ca. 23 kg (50.7 lbs)                                                                                                    |                                                                                                    |
| Specifiche del tubo flessibile | <ul> <li>Entrata fluido</li> <li>Flessibile in PE o PTFE con tolle rapido</li> <li>Lunghezza minima del flessibile</li> </ul>                                                                              | ranza esterna e diametro esterno di 6 mm su raccordo<br>e: 200 mm (7.87 in)                                                        |
|                                | Uscita fluido<br>Uscita dell'unità di trattamento<br>Uscita recipiente di troppopieno<br>Uscita generale: misura del fles<br>Uscita valvola di troppopieno, 8                                              | del campione: misura del flessibile 6 x 4 mm<br>o, misura del flessibile 6 x 4 mm<br>sibile 11 x 8 mm<br>x 6 mm                    |

## Indice analitico

## Α

| Accensione                    | 31  |
|-------------------------------|-----|
| Alimentazione                 | 68  |
| Connessione dell'analizzatore | 18  |
| Potenza assorbita             | 68  |
| Tensione di alimentazione     | 68  |
| Avvisi                        | . 4 |
| С                             |     |
| Campo di misura               | 67  |

| Campo di misura               | 67<br>69 |
|-------------------------------|----------|
| Connessione                   |          |
| Analizzatore                  | 18       |
| Controllo                     | 22       |
| Tensione di alimentazione     | 68       |
| Controllo                     |          |
| Connessione                   | 22       |
| Installazione e funzionamento | 31       |
| Montaggio                     | 17       |
| Controllo alla consegna       | 13       |
| Controllo dell'installazione  | 31       |
| Controllo funzionale          | 31       |

## D

## G

| Garantire il grado di protezione | 22 |
|----------------------------------|----|
| Grado di inquinamento            | 69 |
| Grado di protezione              | 69 |

## I

| Identificazione del prodotto | 4 |
|------------------------------|---|
| Istruzioni di sicurezza      | 6 |

## М

| Manutenzione               |  |
|----------------------------|--|
| Interventi di manutenzione |  |

| Manutenzione pianificata              | 50<br>36 |
|---------------------------------------|----------|
| Messa fuori servizio                  | 61       |
| Menu principale                       |          |
| Diagnosi                              | 34       |
| Manutenzione                          | 36       |
| Parametri PROFIBUS                    | 42       |
| Parametro                             | 39       |
| Visualizzazione valore misurato       | 33       |
| Messa fuori servizio                  | 61       |
| Messa in servizio                     | 24       |
| Misura del campione di laboratorio    | 57       |
| Montaggio su una superficie verticale | 17       |
|                                       |          |

## 0

| Opzioni di montaggio | <br> |  |  |  |  |  |  |  |  |  | 1 | 5 |
|----------------------|------|--|--|--|--|--|--|--|--|--|---|---|
| 1 33                 |      |  |  |  |  |  |  |  |  |  |   |   |

## Ρ

| -                            |    |
|------------------------------|----|
| Panoramica dello stato       | 33 |
| Parti di ricambio            | 63 |
| Personale tecnico            | 6  |
| Peso                         | 70 |
| Potenza assorbita            | 68 |
| Pulizia dell'unità di misura | 51 |

## R

| Requisiti di montaggio     | 15          |
|----------------------------|-------------|
| Requisiti per il personale | 6           |
| Restituzione               | 63          |
| Riparazione                | <u> 5</u> 3 |

## S

| Security                                              |     |
|-------------------------------------------------------|-----|
| IT                                                    | . 7 |
| Sicurezza                                             |     |
| operativa                                             | 7   |
| Prodotto                                              | 7   |
| Sicurezza sul lavoro                                  | 6   |
| Sicurezza del prodotto                                | 7   |
| Sicurezza elettrica                                   | 69  |
| Sicurezza operativa                                   | 7   |
| Sicurezza sul lavoro                                  | 6   |
| Simboli                                               | , 5 |
| Sistema di misura                                     | 11  |
| Sito di installazione                                 | 16  |
| Smaltimento                                           | 63  |
| Sostituzione                                          |     |
| Elettrodi                                             | 56  |
| Reagenti                                              | 58  |
| Sostituzione del filtro dell'unità di trattamento del |     |
| campione                                              | 51  |
| Sostituzione degli elettrodi                          | 56  |
| Sostituzione dei reagenti                             | 58  |
| Spazio richiesto per il montaggio                     | 17  |
| Specifiche del tubo flessibile                        | 70  |
| Stato dell'arte della tecnologia                      | 7   |
| Struttura del prodotto                                | 8   |
|                                                       |     |

## Т

| Taratura                        | 54  |
|---------------------------------|-----|
| Targhetta                       | 13  |
| Temperatura ambiente            | 69  |
| Temperatura di immagazzinamento | 69  |
| Tensione di alimentazione       | 68  |
| Tipi di ingresso                | 67  |
| U                               |     |
| Umidità relativa                | 69  |
| Uscita                          |     |
| Segnale di uscita               | 67  |
| Uscite a relè                   | 67  |
| Uso                             | . 6 |
| Uso previsto                    | . 6 |
| V                               |     |

| Variabili misurate              | 67 |
|---------------------------------|----|
| Versioni firmware               | 49 |
| Visualizzazione valore misurato | 33 |
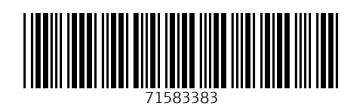

www.addresses.endress.com

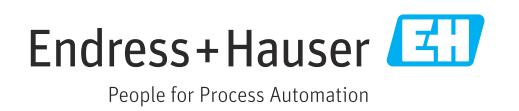